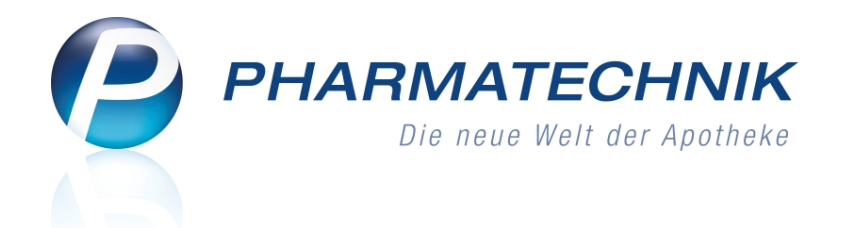

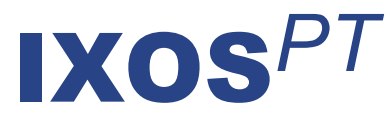

## Version 2011.5.0

Versionsbeschreibung

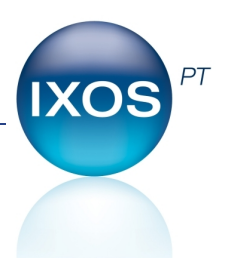

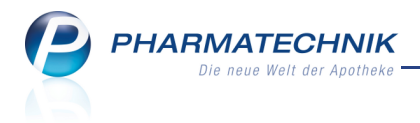

### Vorwort

Sehr geehrte **IXOS** - Anwenderin, sehr geehrter **IXOS** - Anwender,

wir freuen uns, Ihnen mit der neuen Version von **IXOS** wieder eine Vielzahl von Neuerungen und Verbesserungen bereitstellen zu können.

Aus Verkaufsvorgängen, Artikeltrefferlisten und aus Vergleichssuchen haben Sie jetzt die Möglichkeit, neben der Online-Anfrage zur Verfügbarkeit von Artikeln beim Großhändler, auch Artikel direkt online zu bestellen. Die Benutzerführung ist mit dem Zugriff auf Detailinformationen sehr komfortabel und intuitiv gestaltet.

| en    | Restellungen                            |                                                                                                    |                                                                                                    | GH-F                                                                                                    | leihenfolge                                                                                                    | bei Anfrage/Bes                                                                                                    | tellung: N                                                                                                    | ächste Lieferzeit                                                                                                    |
|-------|-----------------------------------------|----------------------------------------------------------------------------------------------------|----------------------------------------------------------------------------------------------------|----------------------------------------------------------------------------------------------------|----------------------------------------------------------------------------------------------------|----------------------------------------------------------------------------------------------------|----------------------------------------------------------------------------------------------------|----------------------------------------------------------------------------------------------------|
| Mg.   | Artikelbezeichnung                      | DAR                                                                                                    | Einheit                                                                                                    | Anbieter                                                                                                    | PZN                                                                                                    | Anzag                                                                                                    | Sanacorp                                                                                                    |                                                                                                    |
| 200 / | ASPIRIN 100 N                           | ТАВ                                                                                                    | 100St                                                                                                    | EMRA-MED Arzneimittel                                                                                                    | 2842097                                                                                                    | •                                                                                                    | 2                                                                                                    | (98)                                                                                                    |
| 1 /   | ASPIRIN COFFEIN                         | тав                                                                                                    | 20St                                                                                                    | Bayer Vital GmbH                                                                                                    | 5461711                                                                                                    | v <u>e</u>                                                                                                    | <b>v</b>                                                                                                    |                                                                                                    |
| 1 /   | ASPIRIN COMPLEX BEUTE                   | GRA                                                                                                    | 10St                                                                                                    | Bayer Vital GmbH                                                                                                    | 3227112                                                                                                    | •                                                                                                    | 2                                                                                                    |                                                                                                    |
| 1 /   | ASPIRIN COMPLEX BEUTE                   | GRA                                                                                                    | 20St                                                                                                    | Bayer Vital GmbH                                                                                                    | 4114918                                                                                                    | 0                                                                                                    | ¥.                                                                                                    |                                                                                                    |
| 111 / | ASPIRIN DIREKT                          | KTA                                                                                                    | 10St                                                                                                    | Bayer Vital GmbH                                                                                                    | 4356248                                                                                                    | <b>2</b>                                                                                                    | 3                                                                                                    | (88)                                                                                                    |
|       | n<br>//g.<br>200 /<br>1 /<br>1 /<br>1 / | n Bestellungen<br>1g. Artikelbezeichnung<br>200 ASPIRIN 100 N<br>1 ASPIRIN COFFEIN<br>1 ASPIRIN COMPLEX BEUTEL<br>1 ASPIRIN COMPLEX BEUTEL<br>1 ASPIRIN DIREKT | n Bestellungen DAR<br>1 Artikelbezeichnung DAR<br>200 ASPIRIN 100 N TAB<br>1 ASPIRIN COFFEIN TAB<br>1 ASPIRIN COMPLEX BEUTEL GRA<br>1 ASPIRIN COMPLEX BEUTEL GRA<br>11 ASPIRIN DIREKT KTA | n Bestellungen DAR Einheit<br>1g. Artikelbezeichnung DAR Einheit<br>200 ASPIRIN 100 N TAB 1005t<br>1 ASPIRIN COFFEIN TAB 20St<br>1 ASPIRIN COMPLEX BEUTE⊧ GRA 10St<br>1 ASPIRIN COMPLEX BEUTE⊧ GRA 20St<br>11 ASPIRIN DIREKT KTA 10St | n Bestellungen<br>Ag. Artikelbezeichnung DAR Einheit Anbieter<br>200 ASPIRIN 100 N TAB 100St EMRA-MED Arzneimittel C<br>1 ASPIRIN COFFEIN TAB 20St Bayer Vital GmbH<br>1 ASPIRIN COMPLEX BEUTEL GRA 10St Bayer Vital GmbH<br>1 ASPIRIN COMPLEX BEUTEL GRA 20St Bayer Vital GmbH<br>11 ASPIRIN DIREKT KTA 10St Bayer Vital GmbH | n         Bestellungen           Ag.         Artikelbezeichnung         DAR         Einheit         Anbieter         PZN           Ag.         Artikelbezeichnung         DAR         Einheit         Anbieter         PZN           Ag.         ASPIRIN 100 N         TAB         100St         EMRA-MED Arzneimittel © 2842097           1         ASPIRIN COFFEIN         TAB         20St         Bayer Vital GmbH         5461711           1         ASPIRIN COMPLEX BEUTEL GRA         10St         Bayer Vital GmbH         3227112           1         ASPIRIN COMPLEX BEUTEL GRA         20St         Bayer Vital GmbH         4114918           111         ASPIRIN DIREKT         KTA         10St         Bayer Vital GmbH         4356248 | n Bestellungen<br>Ag. Artikelbezeichnung DAR Einheit Anbieter PZN Anzag<br>Anzag<br>Anz<br>Anzag<br>Anzag<br>Anzag<br>Anz | n Bestellungen<br>Ag. Artikelbezeichnung DAR Einheit Anbieter PZN Anzag Sanacorp<br>200 ASPIRIN 100 N TAB 100St EMRA-MED Arzneimittel © 2842097<br>1 ASPIRIN COFFEIN TAB 20St Bayer Vital GmbH 5461711<br>1 ASPIRIN COMPLEX BEUTEŁ GRA 10St Bayer Vital GmbH 3227112<br>1 ASPIRIN COMPLEX BEUTEŁ GRA 20St Bayer Vital GmbH 4114918<br>1 ASPIRIN DIREKT KTA 10St Bayer Vital GmbH 4356248<br>2 |

Außerdem möchten wir Sie bitten zu beachten, dass bei aut idem-Suchen entsprechend gesetzlicher Regelungen der Abgleich des ATC-Codes entfallen ist. Damit Sie Austauschpräparate mit anderer pharmazeutischer Einstufung (mit abweichendem ATC-Code) erkennen können, werden die Artikeltreffer in der aut idem- und Rabattvertragssuche mit dem bisher nur für die Kennzeichnung anderer Dosierungsangaben verwendeten Hinweis-Icon gekennzeichnet, wobei der Tooltip genauere Informationen gibt.

Damit Sie und Ihr Team **IXOS** optimal nutzen können, machen Sie sich bitte mit den Änderungen vertraut, die in diesem Dokument beschrieben sind. Weitere Informationen zum gesamten Funktionsumfang finden Sie wie gewohnt einfach und schnell in der **IXOS**-Onlinehilfe, indem Sie auf das Onlinehilfe-Icon <sup>(2)</sup> am rechten Rand der Navigationsleiste bzw. in der Titelleiste von Fenstern klicken oder touchen, oder unter '**Alt + F1 - Hilfe**'. Hier können Sie sich jederzeit zu allen **IXOS**-Funktionen sowie speziell zu den Neuerungen der aktuellen Version informieren. Sollten Sie alleine nicht weiterkommen, dann erreichen Sie die **IXOS**-Service-Hotline unter **01805 780808**.

Viel Freude und Erfolg mit Ihrer neuen **IXOS**-Version wünscht Ihnen Ihr **IXOS** Team

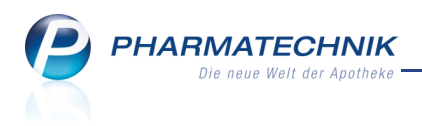

### Inhalt

| 1 Allgemeine Änderungen                                                           | 5    |
|-----------------------------------------------------------------------------------|------|
| 1.1 Minimieren von überlagernden Fenstern                                         | 5    |
| 1.2 Kontextmenü für Touchscreen-Benutzer                                          | . 5  |
| 2 Kasse                                                                           | 6    |
| 2.1 Gegenscannen von Artikeln                                                     | 6    |
| 2.2 Information über Direktbezug und Angebote beim vorschlagsunterstützten        | • 7  |
| Erfassen eines Artikels                                                           | . /  |
| 2.3 'Nicht verfügbar'- Kennzeichen anklick- und touchbar                          | 8    |
| 2.4 Anzeige des Lagerorts in den Verkaufsfenstern                                 | 9    |
| 2.5 Ausdruck des Abholscheins bei Botenlieferung und per Post angepasst           | . 9  |
| 2.6 Ausdruck eines Tütenbons für Abholungen per Bote                              | 10   |
| 2.7 Abholschein: Kundenname über dem Barcode aufdrucken                           | 11   |
| 2.8 Bedruckung von Privatrezepten gemäß 'PKV-Vereinbarung über die Angaben aut    | f.   |
| dem Verordnungsblatt'                                                             | .12  |
| 2.9 Druckformularvorlage für Rezeptbedruckung wählen                              | 12   |
| 2.10 Einführung von Hotkeys zur Selektierung von 'nicht verfügbar'-Kennzeichen    | 14   |
| 2.11 Einführung von Hotkeys zur Selektierung von 'nicht verfügbar'-Kennzeichen    | 14   |
| 212 Total Eapstar: Croßschroibung das arstan Bushstabans im 'Eraitavt Kassanban'  |      |
| 2.12 Total-Penster. Großschreibung des ersten buchstabens im Freitext Kassenbon   | 15   |
| 3 Faktura                                                                         | 16   |
| 3.1 Bearbeitungsmöglichkeiten für Rechnungen im Status 'Freigabe zur Mahnung'     |      |
| erweitert                                                                         | . 16 |
| 3.2 Mahnungsdatum ändern                                                          | 16   |
| 3.3 Automatischer Ausdruck von Mahnungen                                          | 16   |
| 3.4 Erstellen von und Suchen nach Rechnungen und Mahnungen optimiert              | 17   |
| 3.5 Mahnungs-Total: Alphabetische Sortierung nach Name                            | . 18 |
| 3.6 Nettorechnung ohne MwSt. bei internem Warenaustausch                          | 19   |
| 3.7 Suche nach Aufträgen erweitert                                                | 20   |
| 3.8 Suche nach Rechnungen erweitert                                               | 21   |
| 3.9 Art des Zahlungseingangs erfassen                                             | 22   |
| 4 Verkaufsverwaltung                                                              | 23   |
| 4.1 Veränderbare Ansicht der Druckvorschau (Bonvorschau)                          | 23   |
| 5 Artikelverwaltung                                                               | 25   |
| 5.1 aut idem-Suche, Rabattvertragssuche: Signalisierung von abweichendem ATC      |      |
| Code                                                                              | .25  |
| 5.2 Normpackung als neues Suchkriterium                                           | . 26 |
| 5.3 Importsuche: Anzeige des GKV-VK in der Trefferliste                           | 27   |
| 5.4 Teilbarkeits- und Mörserbarkeits-Icons in Artikeltrefferlisten konfigurierbar | 28   |
| 5.5 Anzeigen von Informationen des Anbieters.                                     | . 30 |
| 5.6 Vereinfachte Anzeige der Lagerorte bei Mehrfachzuweisung                      | 31   |
| 5.7 Runden bei der Aufschlagskalkulation                                          | 32   |
| 5.8 Änderung des ABDA-Artikelstammes zum 01.07.2011                               | 33   |
| 6 Warenlogistik                                                                   | . 35 |
| 6.1 Anzeige einer Online-Bestellung                                               | 35   |

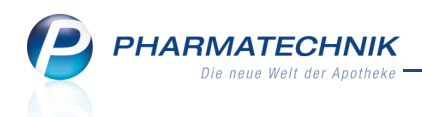

| 6.2 Erneute Bestellabfrage 'Angebote' bei Mengenänderung                                                                                                    | 36                                                                                                    |
|----------------------------------------------------------------------------------------------------|----------------------------------------------------------------------------------------------------|
| 6.3 Drucken eines archivierten Wareneingangs                                                                                                    | 36                                                                                                    |
| 6.4 Kein Speichern mehr nötig bei Erfassung eines Warenkorbes mit Kärtchen                                                                                                    | . 37                                                                                                    |
| 7 Online-Anfragen und Bestellungen                                                                                                    | . 38                                                                                                    |
| 7.1 Online-Bestellung                                                                                                    | 38                                                                                                    |
| 7.2 Großhändler für Online-Anfrage/Bestellung                                                                                                    | 39                                                                                                    |
| 8 Lagerausgleich                                                                                                    | 41                                                                                                    |
| 8.1 Erhöhung des möglichen Verfallszeitraumes auf bis zu 36 Monate                                                                                                    | 41                                                                                                    |
| 9 Auswertungen                                                                                                    | . 42                                                                                                    |
| 9.1 Packungen mit Normgröße XN: Entfernen des 'Auslaufkennzeichens' möglich                                                                                                    | . 42                                                                                                    |
| 9.2 Abschreibebuch: Gesamtwert wird auf Ausdruck ausgewiesen                                                                                                    | 43                                                                                                    |
| 9.3 Geburtstagsliste: Sortierung nach Geburtstagsmonat und -tag, unabhängig vom                                                                                                    |                                                                                                    |
| Geburtsjahr                                                                                                    | .43                                                                                                    |
| 9.4 Rückkaufartikel auch an den letzten Lieferanten retournierbar                                                                                                    | 44                                                                                                    |
| 9.5 Ausdruck der IBV-Auswertung geandert                                                                                                    | 44                                                                                                    |
|                                                                                                    | . 45                                                                                                    |
| 10.1 Ein- und Auslagerung von Abhölungen                                                                                                    | . 45                                                                                                    |
| 10.2 Manuelle Auslagerung aus dem Kommissioniersystem in der Artikelverwaltung.                                                                                                    | 46                                                                                                    |
| 10.3 Bestandsabgleich der Warenwirtschaft mit dem Kommissioniersystem                                                                                                    |                                                                                                    |
|                                                                                                    |                                                                                                    |
| optimiert                                                                                                    | 46                                                                                                    |
| optimiert                                                                                                    | . 46<br><b>48</b>                                                                                                    |
| optimiert <b>11 Dokumentationsverwaltung</b> 11.1 Aktualisierung der BtM-Dokumentation nach automatisch dokumentierten                                                                                                    | . 46<br><b>48</b>                                                                                                    |
| optimiert<br><b>11 Dokumentationsverwaltung</b><br>11.1 Aktualisierung der BtM-Dokumentation nach automatisch dokumentierten<br>Warenbewegungen                                                                                                    | . 46<br><b>48</b><br>. 48                                                                                                    |
| optimiert<br><b>11 Dokumentationsverwaltung</b><br>11.1 Aktualisierung der BtM-Dokumentation nach automatisch dokumentierten<br>Warenbewegungen<br>11.2 Alphabetische Sortierung der BtM-Dokumentationen in der Übersicht                                                                                                    | . 46<br><b>48</b><br>. 48<br>. 48                                                                                            |
| optimiert                                                                                                    | . 46<br><b>48</b><br>. 48<br>. 48<br>. 48<br>. 49                                                                            |
| optimiert                                                                                                    | 46<br>48<br>48<br>48<br>49<br>50                                                                                             |
| <ul> <li>optimiert.</li> <li>11 Dokumentationsverwaltung.</li> <li>11.1 Aktualisierung der BtM-Dokumentation nach automatisch dokumentierten</li> <li>Warenbewegungen.</li> <li>11.2 Alphabetische Sortierung der BtM-Dokumentationen in der Übersicht.</li> <li>11.3 Informationstexte für BtM-Ab-/Zugänge.</li> <li>11.4 Löschen von abgeschlossenen BtM-Dokumentationen.</li> <li>12 Druckformulare.</li> </ul>                                                                 | . 46<br>48<br>. 48<br>. 48<br>. 48<br>. 49<br>50<br>50<br>51                                                                 |
| <ul> <li>optimiert.</li> <li>11 Dokumentationsverwaltung.</li> <li>11.1 Aktualisierung der BtM-Dokumentation nach automatisch dokumentierten</li> <li>Warenbewegungen.</li> <li>11.2 Alphabetische Sortierung der BtM-Dokumentationen in der Übersicht.</li> <li>11.3 Informationstexte für BtM-Ab-/Zugänge.</li> <li>11.4 Löschen von abgeschlossenen BtM-Dokumentationen.</li> <li>12 Druckformulare.</li> <li>12.1 Ausdruck von ausgewählten Daten auf Kassenbon und</li> </ul> | . 46<br>48<br>. 48<br>. 48<br>. 49<br>. 50<br>50<br>51                                                                       |
| <ul> <li>optimiert.</li> <li>11 Dokumentationsverwaltung.</li> <li>11.1 Aktualisierung der BtM-Dokumentation nach automatisch dokumentierten</li> <li>Warenbewegungen.</li> <li>11.2 Alphabetische Sortierung der BtM-Dokumentationen in der Übersicht.</li> <li>11.3 Informationstexte für BtM-Ab-/Zugänge.</li> <li>11.4 Löschen von abgeschlossenen BtM-Dokumentationen.</li> <li>12 Druckformulare.</li> <li>12.1 Ausdruck von ausgewählten Daten auf Kassenbon und</li></ul>  | . 46<br>48<br>. 48<br>. 48<br>. 49<br>. 50<br><b>51</b><br>                                                                  |
| <ul> <li>optimiert</li> <li>11 Dokumentationsverwaltung.</li> <li>11.1 Aktualisierung der BtM-Dokumentation nach automatisch dokumentierten</li></ul>                                                                                                    | . 46<br>48<br>. 48<br>. 48<br>. 49<br>50<br>51<br>.51<br>.52                                                                 |
| <ul> <li>optimiert.</li> <li>11 Dokumentationsverwaltung.</li> <li>11.1 Aktualisierung der BtM-Dokumentation nach automatisch dokumentierten</li></ul>                                                                                                    | 46<br>48<br>48<br>48<br>49<br>50<br>51<br>51<br>52<br>54                                                                     |
| <ul> <li>optimiert.</li> <li>11 Dokumentationsverwaltung.</li> <li>11.1 Aktualisierung der BtM-Dokumentation nach automatisch dokumentierten</li></ul>                                                                                                    | . 46<br>48<br>. 48<br>. 48<br>. 49<br>50<br>51<br>.51<br>52<br>.51<br>52<br>54<br>56                                         |
| <ul> <li>optimiert.</li> <li>11 Dokumentationsverwaltung.</li> <li>11.1 Aktualisierung der BtM-Dokumentation nach automatisch dokumentierten</li></ul>                                                                                                    | . 46<br>48<br>. 48<br>. 48<br>. 49<br>50<br>51<br>.51<br>52<br>.54<br>54<br>56                                               |
| <ul> <li>optimiert.</li> <li>11 Dokumentationsverwaltung.</li> <li>11.1 Aktualisierung der BtM-Dokumentation nach automatisch dokumentierten</li></ul>                                                                                                    | . 46<br>48<br>. 48<br>. 48<br>. 49<br>50<br>51<br>. 51<br>52<br>54<br>52<br>54<br>56<br>. 56                                 |
| <ul> <li>optimiert.</li> <li>11 Dokumentationsverwaltung.</li> <li>11.1 Aktualisierung der BtM-Dokumentation nach automatisch dokumentierten</li></ul>                                                                                                    | . 46<br>48<br>. 48<br>. 49<br>50<br>51<br>51<br>52<br>54<br>56<br>56<br>57                                                   |
| <ul> <li>optimiert.</li> <li>11 Dokumentationsverwaltung.</li> <li>11.1 Aktualisierung der BtM-Dokumentation nach automatisch dokumentierten</li></ul>                                                                                                    | . 46<br>48<br>. 48<br>. 49<br>50<br>51<br>.51<br>52<br>54<br>56<br>.56<br>.57<br>.57                                         |
| <ul> <li>optimiert.</li> <li>11 Dokumentationsverwaltung.</li> <li>11.1 Aktualisierung der BtM-Dokumentation nach automatisch dokumentierten</li></ul>                                                                                                    | . 46<br>48<br>. 48<br>. 49<br>50<br>51<br>. 51<br>52<br>54<br>56<br>. 57<br>. 58<br>58                                       |
| <ul> <li>optimiert.</li> <li>11 Dokumentationsverwaltung.</li> <li>11.1 Aktualisierung der BtM-Dokumentation nach automatisch dokumentierten</li></ul>                                                                                                    | . 46<br>48<br>. 48<br>. 48<br>. 49<br>50<br>51<br>. 51<br>52<br>54<br>56<br>. 57<br>. 56<br>. 57<br>. 57<br>. 58<br>58<br>58 |

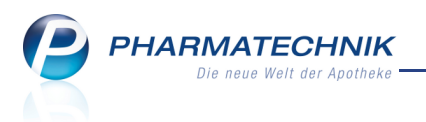

## 1 Allgemeine Änderungen

### Minimieren von überlagernden Fenstern

#### Anwendung: alle

11

**Anwendungsfall:** Öffnen eines zweiten Fensters vor dem Hauptfenster **Neu/geändert:** 

In Fenstern, die das Hauptfenster eines Moduls überlagern, z.B. um artikelbezogene Änderungen auszuwählen, und in Abfrage- und Hinweisfenstern wurde ein Minimieren-Icon

in der Titelleiste eingefügt. Klicken oder touchen Sie auf dieses Icon oder für ca. 2 sec auf die Titelleiste, um das Fenster auszublenden und damit das darunterliegende Hauptfenster ansehen zu können. Wenn Sie die linke Maustaste wieder loslassen bzw. den Touchscreen nicht mehr berühren, dann wird das ausgeblendete Fenster wieder sichtbar. Nutzen Sie diese Funktion, um den Inhalt des Ausgangsfensters einzusehen. Beispiel einer Fenstertitelleiste:

 $\mathbb{N}$ 

Artikelbezogene Änderungen

## 1.2 Kontextmenü für Touchscreen-Benutzer

#### Anwendung: alle

**Anwendungsfall:** Aufrufen einer Funktion über das Kontextmenü **Neu/geändert:** 

Kontextmenü-Einträge können Sie jetzt auch neben dem rechten Mausklick über einen längeren linken Mausklick, sowie über ein längeres Berühren (Touchen) des Eintrages am Touchscreen öffnen. Damit haben auch Touchscreen-Benutzer Zugang zu den sehr hilfreichen Kontextmenüs.

|   | Na | Be | Artikelt | ezeichnung                                                                                                    |                                                                   | DAR                                             | Einheit | Mg | Abg |
|---|----|----|----------|----------------------------------------------------------------------------------------------------|-------------------------------------------------------------------|-------------------------------------------------|---------|----|-----|
| • |    |    | GELOM    | Kennzeichen<br>Kennzeichen<br>Dosierung<br>Standardhim<br>Produktinfor<br>Hinweise dru<br>Artikelverwa<br>Nachlieferm | 'nich<br>'nich<br>weise<br>mati<br>ucker<br>Itun <u>c</u><br>enge | nt verfügt<br>nt verfügt<br>e<br>onen<br>n<br>g | n       |    | 1   |

Beispiel: Öffnen des Kontextmenüs an der Kasse über einen längeren linken Mausklick

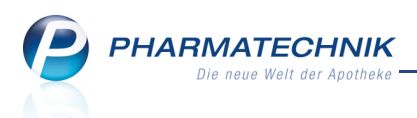

### 2 Kasse

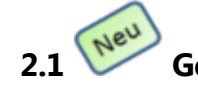

#### Gegenscannen von Artikeln

Anwendung: Kasse, Faktura

**Anwendungsfall:** Überprüfen von Artikeln für einen Verkauf oder Fakturaauftrag **Neu/geändert:** 

Lagerartikel, die Sie erfasst, aber noch nicht gescannt haben, können Sie sowohl an der Kasse als auch in der Faktura noch einmal gegenscannen. Diese Funktion hilft Ihnen zu überprüfen, ob Sie für einen Verkauf bzw. Fakturaauftrag die richtigen Artikel in der richtigen Menge zusammengestellt haben.

Das Gegenscannen an der Kasse wird beim Wechsel in das Fenster **Total** angeboten. Das Gegenscannen in der Faktura wird vor dem Lieferscheinerstellen mit **LS erstellen - F12** bzw. **Vollständige LS erstellen - Strg + F12** und beim Erstellen einer Sofortrechnung mit **Sofort-Rechnung - Strg + F10**, sowie beim Auflösen eines Bestellscheines mit **Bestellschein auflösen - F7** und beim Weiterbearbeiten eines Fakturaauftrages mit zusätzlichen Artikeln oder geänderter Menge mit **Weiterführen - F12** angeboten.

Die Funktion wurde unter Beachtung folgender Abhängigkeiten komfortabel in den Arbeitsablauf integriert:

- Für Artikel, die Sie bereits beim Erfassen gescannt haben, ist diese Funktion nicht wirksam.
- Falls Sie den Auftrag in der Fakturaübersicht weiter bearbeiten und zusätzliche Artikel bzw. Mengen erfassen, dann werden nur diejenigen Artikel bzw. Mengen zum Scannen angeboten, die neu hinzugekommen sind.
- Artikel, die noch nicht vorrätig, also Nachliefermengen sind, werden nicht nach dem Erfassen, sondern erst beim Auflösen des Bestellscheins zum Gegenscannen angeboten. Auch in Apotheken mit Lagerhaltung POR werden Nachlieferartikel nicht zum Gegenscannen angeboten.
- Sie haben die Möglichkeit, den Scan pro Artikel bzw. für den gesamten Verkauf zu umgehen, falls der Kunde den Artikel beispielsweise bereits an sich genommen hat.

Diese Funktion können Sie mit dem Konfigurationsparameter **Gegenscannen** aktivieren oder deaktivieren. Es gibt diesen Konfigurationsparameter sowohl für die Kasse als auch für die Faktura.

Sie finden ihn in den Systemeinstellungen der **Kasse** bzw. **Faktura**, Gültigkeitsbereich 'Arbeitsplatz' auf der Seite **Allgemeines zum Abverkauf**. Sie können wählen, ob Sie nicht oder immer gegenscannen möchten, oder nur bei Artikeln, die aus dem Kommissioniersystem ausgelagert werden, oder nur bei Artikeln, die nicht aus dem Kommissioniersystem ausgelagert werden. Standardmäßig ist eingestellt, dass Sie nicht gegenscannen möchten.

L Die Konfigurationsparameter der Kasse und der Faktura sind unabhängig voneinander!

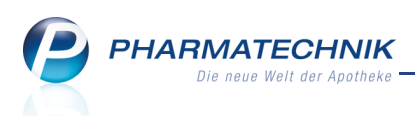

Das Fenster **Artikel gegenscannen** zeigt eine Auflistung aller noch zu scannender Lagerartikel. Sie sehen hier durch vorangestellte Icons hervorgehoben auf einen Blick, welche Artikel bereits in der erforderlichen Menge gescannt wurden.

| Artikel         | gegenscannen               |     |         |    |             |              |           | 2        |
|-----------------|----------------------------|-----|---------|----|-------------|--------------|-----------|----------|
| PZN/EAN 3540754 |                            |     | Q       | Me | ngenvorgabe | 1            |           |          |
|                 | Artikelbezeichnung         | DAR | Einheit | NP | PZN         | Anbieter     | abzugeben | gescannt |
| O               | SINUPRET FORTE DRAGEES     | UTA | 50St    | N2 | 8625573     | BIONORICA    |           | 0        |
| •               | GELOMYRTOL FORTE           | КАР | 20St    | N1 | 1479157     | G. Pohl-Bosk | 3         | 1        |
| 0               | DICLOFENAC 100 RETARD HEUM | RET | 100St   | N3 | 3540754     | Heumann Ph   | 1         | 1        |
|                 |                            |     |         |    |             |              |           |          |
| (Ar             | rikel)<br>F5 F6            |     |         |    |             |              |           | Esc      |

## 2.2 Information über Direktbezug und Angebote beim vorschlagsunterstützten Erfassen eines Artikels

#### Anwendung: Kasse, Faktura

Anwendungsfall: Erfassen eines Artikels

#### Neu/geändert:

Die Anzeige der Artikelinformationen beim vorschlagsunterstützten Erfassen eines Artikels an

der Kasse und in der Faktura wurde um die Informationen über den 🚧 Direktbezug beim

Anbieter und um <sup>Sev</sup> vorliegende Angebote des Großhändlers (mit einer relevanten Angebotsliste) erweitert.

Damit haben Sie bereits beim Erfassen des Artikels umfassendere Informationen, um zu entscheiden, welchen Artikel Sie bestellen möchten. Das hilft Ihnen beispielsweise, die Bestellung von Großpackungen zu vermeiden, die nicht in den Apotheken abverkauft werden können. Zudem können Sie unter Umständen entsprechend der Großhandelsangebote die Wirtschaftlichkeit Ihrer Apotheke optimieren.

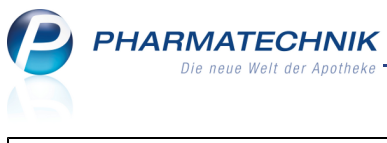

| I Kasse      |        |            |          |        |         |          |       |             | d           | • 0 ×     |
|--------------|--------|------------|----------|--------|---------|----------|-------|-------------|-------------|-----------|
| Normal       | 0,00 € | Rezept     | 0,00 €   | Privat | 0,00 €  | grünes F | αр. ( | 0,00 €      | Total       | 0,00 €    |
| Ann Los      | A A    | <b>?</b> % | 0        |        |         |          |       |             |             |           |
| Kunde        |        |            |          |        |         |          |       |             |             |           |
| Status       |        |            |          |        |         |          |       |             |             |           |
| ********     | Na Be  | Artikelbez | eichnung | DAR    | Einheit | Mg Abg   |       | VK          | Einz        | el Gesamt |
| 0,00         | 2      | adal       | -        |        |         |          |       |             |             |           |
|              |        | ADALAT 5   |          | -      | KAP     | 42St     | nt    | 🤧 Bayer Vit | tal GmbH    | -         |
|              |        | ADALAT 5   |          |        | KAP     | 84St     | nt    | 🔧 Bayer Vit | tal GmbH    | <b>-</b>  |
|              |        | ADALAT 5   |          |        | KAP     | 400St    | nb    | 🖿 Bayer Vit | tal GmbH    |           |
|              |        | ADALAT 10  | )        |        | KAP     | 42St     | nt    | 🈏 Bayer Vit | tal GmbH    | <b>—</b>  |
|              |        | ADALAT 10  | )        |        | KAP     | 84St     | nt    | Bayer Vit   | tal GmbH    | <b>—</b>  |
|              |        | ADALAT 10  | )        |        | KAP     | 10X40St  | nb    | 🖿 Bayer Vit | tal GmbH    |           |
|              |        | ADALAT 10  | )        |        | KAP     | 42St     | N2    | Eurim Ph    | arm Arznei  | ^v 😐 🖸    |
|              |        | ADALAT 10  | )        |        | KAP     | 84St     | N3    | Eurim Ph    | narm Arznei | ^ 😐 🗖 🚽   |
| 💌 1/0 Art. 🔺 |        |            |          |        |         |          |       |             | Sub         | τοται     |

Ob die Vorschlagsliste ermittelt wird, steuern Sie (wie bisher) mit dem Konfigurationsparameter **Artikelvorschlagsliste**. Sie finden ihn in den Systemeinstellungen der **Kasse**, Gültigkeitsbereich 'Mandant', auf der Seite **Allgemeines zum Abverkauf**.

#### 2.3 'Nicht verfügbar'- Kennzeichen anklick- und touchbar

#### Anwendung: Kasse, Faktura

Anwendungsfall: Abgabe eines nicht rabattierten Artikels auf GKV-Rezept

#### Neu/geändert:

In den Verkaufsfenstern wird das 'nicht verfügbar'- Kennzeichen als anklick- und touchbares

| Icon  | $\diamond$ | dargestellt |
|-------|------------|-------------|
| LCOIL | <u> </u>   | uaruestent. |

| _ |    |    |   |                     |       |         |    |     |   |         |       |        |
|---|----|----|---|---------------------|-------|---------|----|-----|---|---------|-------|--------|
|   | Na | Be |   | Artikelbezeichnung  | DAR   | Einheit | Mg | Abg |   | VK      | Zu+MK | Gesamt |
|   |    |    | ¢ | MARCUMAR            | 🍾 ТАВ | 98St    | 1  | 1   | Ę | 21,85 📓 | 5,00  | 5,00   |
|   | -  |    |   | FLUTIDE 125 FCKW-FR | i DOS | 1St     | 1  | 1   |   | 30,25 F | 13,82 | 13,82  |

Klicken oder touchen Sie das Icon, um das Fenster **Auswahl 'nicht verfügbar' Kennzeichen** zu öffnen. Hier ist das gesetzte Kennzeichen bereits markiert. So können Sie schnell und komfortabel nachprüfen, welches Kennzeichen Sie gesetzt haben und können eventuell Korrekturen vornehmen.

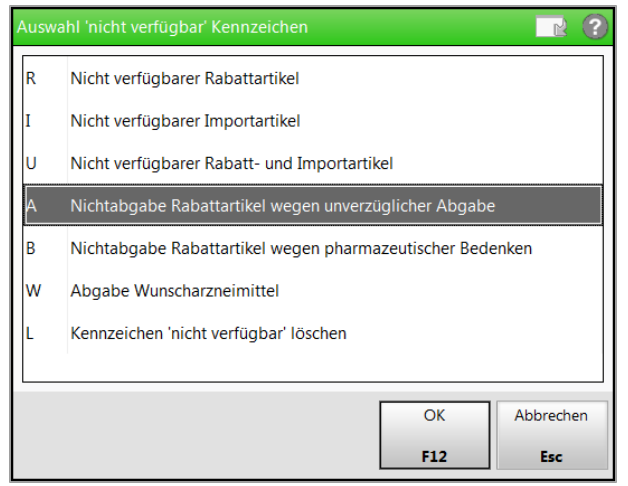

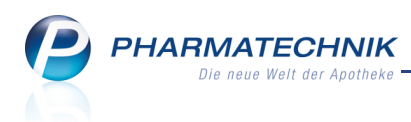

#### 2.4 Anzeige des Lagerorts in den Verkaufsfenstern

#### Anwendung: Kasse, Faktura

Anwendungsfall: Erfassen eines Artikels

#### Neu/geändert:

In den Verkaufsfenstern wird in der Spalte zur Anzeige der Stückelungsicons zusätzlich die Anzeige des Lagerort-Icons eines Artikels mit aufgenommen; vorausgesetzt, Sie pflegen die Lagerorte in den Artikeldetails.

Dadurch sehen Sie bereits beim Erfassen des Artikels, wo Sie diesen finden. Auf diese Weise wird unnötiges Suchen vermieden.

Beide Icon-Typen liefern die Information genau dann, wenn sie gebraucht wird:

Bei einer Stückelung wird zunächst der abgegebene Artikel im Verkauf erfasst, was zur Anzeige des Lagerort-Icons führt. Erst danach wird die Stückelung gestartet, was zur Anzeige der Stückelungsicons führt.

| V Ka          | asse                                                               |           |                 |           |            |          |             |        |              |                 |        | <b>E</b>  | <b>8</b> ×      |
|---------------|--------------------------------------------------------------------|-----------|-----------------|-----------|------------|----------|-------------|--------|--------------|-----------------|--------|-----------|-----------------|
| Norm          | al 4                                                               | 43,69 €   | Rezept          | 24,94 €   | Priva      | t        | 0,00 €      | gr     | ünes Rp.     | 0,00 €          |        | Total     | 68,63 €         |
| <b>A</b> :::: | 100                                                                | A .       | 27 🀲            |           |            |          |             |        |              |                 |        |           |                 |
| Kund          | Kunde Frau Christine Haase, Schnarchenreut Geb: 28.08.1950 (60 J.) |           |                 |           |            |          |             |        |              |                 |        |           |                 |
| Statu         | IS                                                                 |           |                 |           | 1          |          |             |        |              |                 |        |           |                 |
|               | ****                                                               | Na Be     | Artikell        | bezeichnu | ng         | DAR      | Einheit     | Mg     | Abg          | VK              |        | Einzel    | Gesamt          |
| 4             | 13,69                                                              | 1         | VAGIFL          | OR VAGIN  | IALZA 🚺    | VSU      | 12St        | 1      | 1 (I         | 24,22           |        | 24,22     | 24,22           |
|               | 24.94                                                              |           | ABALO           | N 500MG   | тавы i     | ТАВ      | 20St        | 1      | 1 📴          | 2,99            | FI     | 2,99      | 2,99            |
|               |                                                                    |           | ASPIRIN         | 1 0.5     | 1          | ТАВ      | 20St        | 5      | 5 🚢          | 5,28            | FI     | 5,28      | 0,00            |
|               |                                                                    |           | ASPIRIN         | 1 0.5     | i          | ТАВ      | 100St       | 1      |              | 16,48           | Z      | 16,48     | 16,48           |
|               |                                                                    | •         |                 |           | -          |          |             |        |              |                 |        |           |                 |
|               | _                                                                  |           |                 |           |            |          |             |        |              |                 |        |           |                 |
| ▼ 2/4 /       | Art.                                                               |           |                 |           |            |          |             |        |              |                 |        | Subtot    |                 |
|               |                                                                    |           |                 |           |            |          |             |        | Ϋ́ Į         |                 | j[Ž    |           |                 |
| Bon           | Gebühr                                                             |           |                 |           |            |          |             |        |              |                 |        |           |                 |
|               | Menge                                                              |           |                 |           |            |          |             |        |              |                 |        |           |                 |
|               |                                                                    |           |                 |           |            |          |             |        |              |                 |        |           |                 |
| Storno        | 3                                                                  | Anbieter: | Baver Vital     | GmbH P    | 7N: 007860 | )5       | 1           | Norm   | nackung:     | nt              | Lage   | rmenge: 0 |                 |
| Church        |                                                                    | Suchen    | aut idem        | Löschen   | Warenkorb  | Stückelu | na Artikeli | info I | Risiko-Check | Vorab-          | Rabatt |           | Kredit/         |
| Alt           | F1                                                                 | F2        | markieren<br>F3 | F4        | F5         | F6       | ABDA-<br>F7 | DB     | F8           | lieferung<br>F9 | F10    | F11       | Rechnung<br>F12 |

#### 2.5 Ausdruck des Abholscheins bei Botenlieferung und per Post angepasst

#### Anwendung: Kasse

Anwendungsfall: Abgeben eines nicht vorrätigen Artikels

#### Neu/geändert:

Der Ausdruck des Abholscheins bei Botenlieferung und per Post wurde angepasst, damit Sie die wichtigsten Daten auf einen Blick sehen.

Wenn Sie also bei Abgabe eines nicht vorrätigen Artikels im Fenster **Zahlung bei Nachlieferung** die Optionen **per Bote** oder **per Post** auswählen, dann werden folgende Daten geändert auf dem Abholschein aufgedruckt:

 Die Überschrift lautet Botenlieferung Nr.: <Nr. des Abholscheins> bzw. Postlieferung Nr.: <Nr. des Abholscheins>. Sie wird in größerer Schrift und fett gedruckt. Die

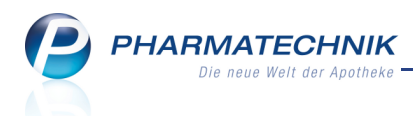

Nummer des Abholscheins wird unverändert gedruckt.

- Die Bezeichnung Abhol-Nr. unter dem Barcode wird in Botenlief.: <Nr. des Abholscheins> bzw. Postlief.: <Nr. des Abholscheins>geändert.
- Die zusätzlichen im Fenster Zahlung bei Nachlieferung eingestellten Angaben Kunde anrufen, Freitext, per Bote / per Post werden fett gedruckt.

## 2.6 Ausdruck eines Tütenbons für Abholungen per Bote

#### Anwendung: Kasse

**Anwendungsfall:** Abgabe eines nicht vorrätigen Artikels mit Abholung 'per Bote' **Neu/geändert:** 

Wenn Sie einen nicht vorrätigen Artikel abgeben und mit dem Kunden die Lieferung per Bote vereinbaren, dann wird ein zusätzlicher Bon, der sogenannte Tütenbon, auf der Bonrolle des Kassendruckers ausgedruckt. Diesen können Sie direkt an die Tüte mit den Nachlieferartikeln antackern, um sich das Aufschreiben der Adresse und des Zahlbetrages auf die Tüte zu sparen.

Dieser Tütenbon enthält neben apothekenspezifischen Daten folgende für den Boten wichtigen Angaben:

- Name und Anschrift des Empfängers oder die Lieferanschrift, falls diese von der Anschrift des Empfängers abweicht
- An den Boten zu zahlender Betrag
- Ggf. Freitext, in welchem Hinweise für den Boten gegeben werden, beispielsweise '3x klingeln' oder 'Ware kann auch in den Briefkasten gesteckt werden.'

Ein Nachdruck des Tütenbons kann auch aus der Verkaufsverwaltung gestartet werden; auch hier wird immer ein Tütenbon ausgedruckt.

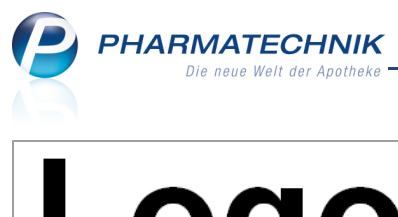

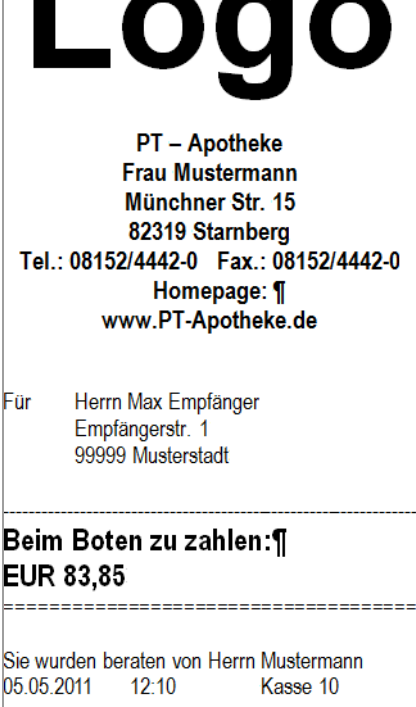

<Freitext, der ggf. erfasst wurde und für Patient oder zur Abholung/Lieferung interessant ist.>

> Barcode Botenlieferung: 1

#### 2.7 Abholschein: Kundenname über dem Barcode aufdrucken

**Anwendung:** Druckformulare

Anwendungsfall: Abgabe eines nicht vorrätigen Artikels

Neu/geändert:

Wenn Sie einen nicht vorrätigen Artikel abgeben, dann können Sie in der Anwendung **Druckformulare** für den Abholschein/Bestellschein einstellen, dass der Kundenname über dem Barcode aufgedruckt werden soll.

Dadurch bleibt der Kundenname sichtbar, wenn Sie die Ware mit dem

Abholschein/Bestellschein, der über dem Kundennamen und Barcode abgeknickt wird, im Abholerregal ablegen.

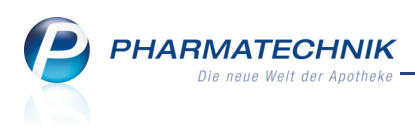

### 

Anwendung: Kasse, Faktura

Anwendungsfall: Bedrucken eines Privatrezepts

#### Neu/geändert:

Auf ein Privatrezept (blaues Druckformular in IXOS) können jetzt bis zu 10 Positionen aufgedruckt werden.

Damit wird der 'PKV-Vereinbarung über die Angaben auf dem Verordnungsblatt' entsprochen. Auszug aus der Mitteilung der ABDATA:

' ... Solche Verordnungsblätter bei Privatversicherten, die nicht dem blauen Verordnungsblatt entsprechen, sind mit den geforderten Dispensierdaten auf der Rückseite zu bedrucken und abzuzeichnen. Die Kennzeichnung nach § 17 Absatz 6 Nr. 1 und 2 Apothekenbetriebsordnung ist dann auf der Rückseite vorzunehmen. Hierzu bedrucken Sie einfach die Rückseite dieses Verordnungsblattes so, als wenn Sie die Vorderseite eines blauen Verordnungsblattes bedrucken würden.... '

Leachten Sie deshalb, dass alle Privatrezepte mit dem blauen Druckformular auf der Rückseite bedruckt werden sollten und abzuzeichnen sind.

Sollten Sie bereits angepasste Druckformulare verwenden, dann werden diese mit dieser Umstellung nicht automatisch aktualisiert. Wenden Sie sich in diesem Fall bitte an Ihre *Pharmatechnik*-Geschäftsstelle.

Folgende Rezepte konnten auch bisher schon mit bis zu 10 Rezeptpositionen bedruckt werden: das Privatrezept im Hochformat, das Privatrezept im Hochformat mit Artikelbezeichnung, das Privatrezept im Hochformat rechts, das Privatrezept im Hochformat rechts mit Artikelbezeichnung.

Auf ein Privatrezept im Hochformat links und ein Privatrezept im Hochformat links mit Artikelbezeichnung können weiterhin bis zu 7 Positionen aufgedruckt werden.

Auf das Privatrezept quer im Sonderformular können weiterhin nur 4 Positionen aufgedruckt werden.

Sollte das Privatrezept zu schmal sein, so dass die Daten nicht auf den Ausdruck passen, dann empfehlen wir, ein weißes Blatt im DIN A5- oder DIN4-Format zu bedrucken.

#### 2.9 Druckformularvorlage für Rezeptbedruckung wählen

Anwendung: Kasse, Faktura

Anwendungsfall: Bedrucken eines Rezepts

#### Neu/geändert:

Einer Rezeptart können auch Druckformularvorlagen von anderen Rezeptarten zugeordnet sein, die Sie beim Bedrucken eines Rezeptes gezielt auswählen können. Bisher stand diese Funktion nur für Rezepte für Sprechstundenbedarf zur Verfügung.

Nutzen Sie in der **Rezeptdruck**-Vorschau die Funktion **Formular wählen - F3** und wählen Sie das gewünschte Druckformular aus.

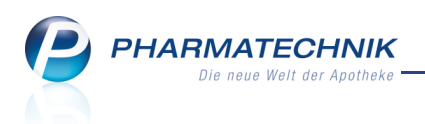

## Daraufhin ändert sich die Anzeige in der **Rezeptdruck**-Vorschau auf die gewählte Vorlage.

| Druckformular auswählen                                 | R ()  |
|---------------------------------------------------------|-------|
| Privatrezept                                            |       |
| Privatrezept - Quer Sonderformat                        |       |
| Privatrezept - Hochformat                               |       |
| Privatrezept - Hochformat mit Artikelbezeichnung        |       |
| Privatrezept - Hochformat links                         |       |
| Privatrezept - Hochformat links mit Artikelbezeichnung  |       |
| Privatrezept - Hochformat rechts                        |       |
| Privatrezept - Hochformat rechts mit Artikelbezeichnung |       |
|                                                         |       |
| OK Abbr                                                 | echen |
| F12 E                                                   | sc    |

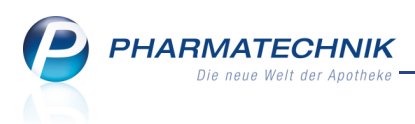

#### 2.10 Einführung von Hotkeys zur Selektierung von 'nicht verfügbar'-Kennzeichen

Anwendung: Kasse, Faktura

**Anwendungsfall:** Abgabe eines nicht rabattierten Artikels auf GKV-Rezept **Neu/geändert:** 

Um Ihnen die Vergabe des 'nicht verfügbar'-Kennzeichens zu erleichtern und damit Ihren Arbeitsablauf zu beschleunigen, haben wir im Fenster **Auswahl 'nicht verfügbar'** 

**Kennzeichen** für jeden Eintrag einen Hotkey geschaffen. Die Hotkeys sind als linke Spalte der 'nicht verfügbar'-Kennzeichen dargestellt.

Diesen Hotkey drücken Sie auf der Tastatur, und haben dem Artikel damit das 'nicht verfügbar'-Kennzeichen zugeordnet. Das Fenster schließt sich danach automatisch.

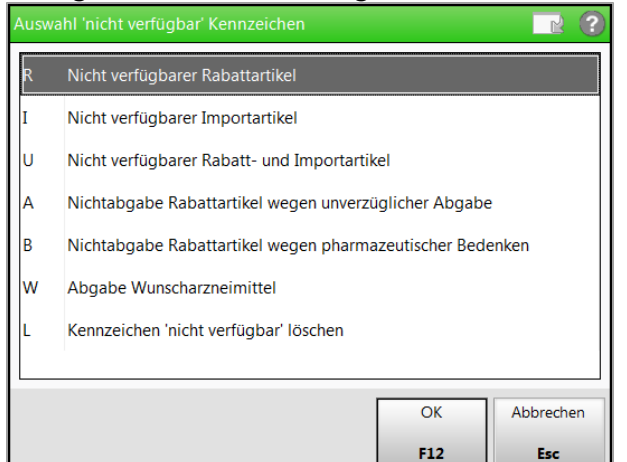

### 2.11 Einführung von Hotkeys zur Selektierung von 'nicht verfügbar'-Kennzeichen

#### Anwendung: Kasse, Faktura

**Anwendungsfall:** Abgabe eines nicht rabattierten Artikels auf GKV-Rezept **Neu/geändert:** 

Um Ihnen in einem Verkaufsprozess die Auswahl von artikelbezogenen Änderungen zu erleichtern und damit Ihren Arbeitsablauf zu beschleunigen, haben wir im Fenster

Artikelbezogene Änderungen für jeden Eintrag einen Hotkey geschaffen. Die Hotkeys sind als linke Spalte der Änderungen dargestellt.

Diesen Hotkey drücken Sie auf der Tastatur, das Fenster schließt sich automatisch und das entsprechende Fenster zur Eingabe der erforderlichen artikelbezogenen Änderung öffnet sich.

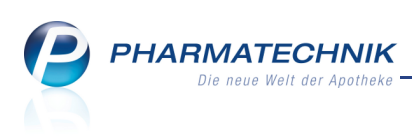

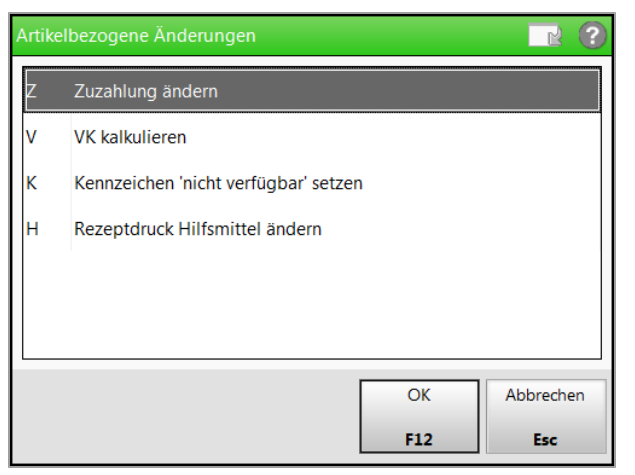

#### 2.12 Total-Fenster: Großschreibung des ersten Buchstabens im 'Freitext Kassenbon'

#### Anwendung: Kasse

Anwendungsfall: Erfassen eines Freitextes für den Kassenbon

#### Neu/geändert:

Im Feld **Freitext Kassenbon** können Sie wie bisher einen Kundennamen oder sonstigen Freitext zum Aufdrucken auf den Kassenbon erfassen.

Dabei wird nun der erste Buchstabe stets groß geschrieben, auch wenn Sie die  $\hat{\mathbf{U}}$  Shift-Taste nicht gedrückt haben.

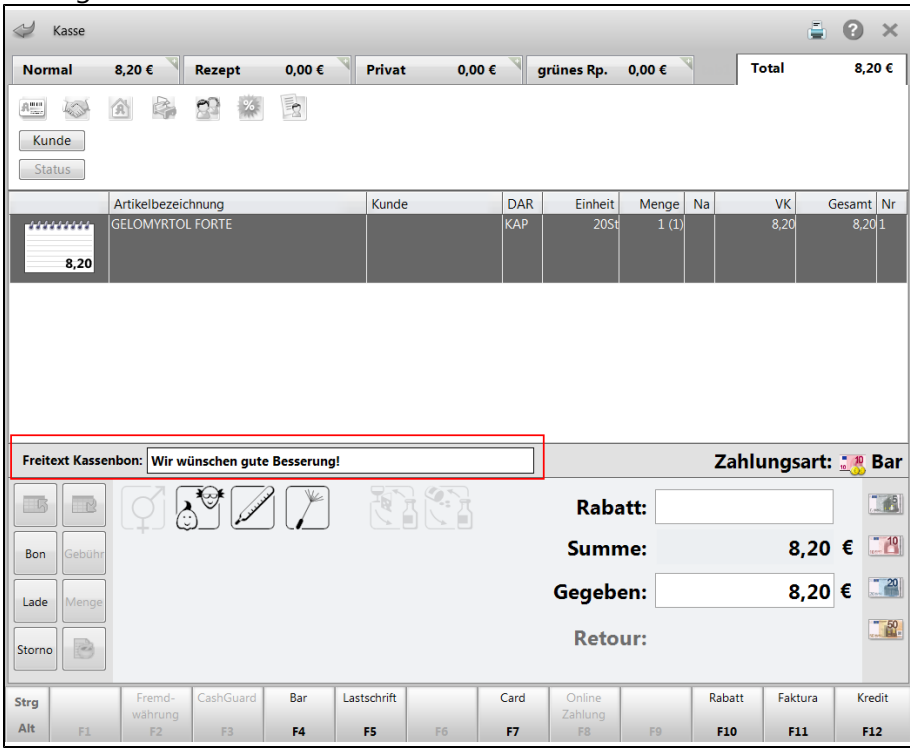

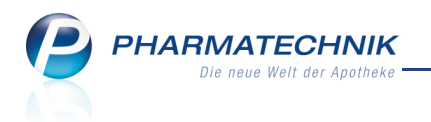

### 3 Faktura

## 3.1 Bearbeitungsmöglichkeiten für Rechnungen im Status 'Freigabe zur Mahnung' erweitert

#### Anwendung: Faktura

**Anwendungsfall:** Rechnungen im Status 'Freigabe zur Mahnung' bearbeiten, verwerfen, Status wechseln

#### Neu/geändert:

Damit Sie Rechnungen im Status 'Freigabe zur Mahnung' nicht zwangsläufig in Mahnung bringen müssen, können Sie diese jetzt auch weiter bearbeiten (**Bearbeiten - F5**) oder verwerfen (**Verwerfen - F7**), sofern noch keine Teilzahlung eingetragen wurde. Auch ein Statuswechsel (**Status - Strg + F11**) nach 'Bezahlt' oder 'Forderungsausfall' ist möglich.

#### 3.2 Mahnungsdatum ändern

Anwendung: Faktura

**Anwendungsfall:** Zurückdatieren einer Mahnung im Mahnungs-Total **Neu/geändert:** 

Wenn Sie eine Mahnung zurückdatieren möchten, dann haben Sie im Fenster **Mahnungs-Total** mit **Datum ändern - Strg + F5** die Möglichkeit dazu. Im sich öffnenden Fenster **Mahnungsdatum ändern** geben Sie das Datum in der Vergangenheit an.

Sie können die Mahnung maximal auf das Fälligkeitsdatum der Rechnung oder des Kredits zurückdatieren.

| Mahnungsdatum ändern 🛛 🔤 🖻           |                      |                    |  |  |  |  |  |
|--------------------------------------|----------------------|--------------------|--|--|--|--|--|
| Bitte geben Sie das<br>Mahnungsdatum | Mahnungsdan 03.05.20 | atum ein.<br>)11 💌 |  |  |  |  |  |
| Γ                                    | ОК                   | Abbrechen          |  |  |  |  |  |
|                                      | F12                  |                    |  |  |  |  |  |

## 3.3 Automatischer Ausdruck von Mahnungen

#### Anwendung: Kontakte

Anwendungsfall: Erstellen einer Mahnung

#### Neu/geändert:

Mahnungen können nun auch automatisch sofort beim Erstellen ausgedruckt werden. Damit ersparen Sie sich das manuelle Anstoßen des Ausdrucks.

Die Einstellung dafür ist in den Kontaktdaten eines Faktura-Kunden im Fenster

Zahlungsverkehr - Faktura in der Option Mahnungen automatisch drucken hinterlegt. Standardmäßig ist diese Einstellung aktiviert.

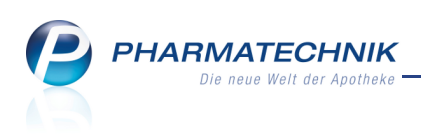

| Kontakte > Kunde          |                |                                                                                                    |                                 |                                                                           |              |                   |          | 0           | ×          |
|---------------------------|----------------|----------------------------------------------------------------------------------------------------|---------------------------------|---------------------------------------------------------------------------|--------------|-------------------|----------|-------------|------------|
| Name                      | Vorname        | Geb                                                                                                    | Datum PLZ                       | Ort                                                                       | Tel          | lefonnummer       |          |             | 1          |
| Mustermann                | Max            | 13.04                                                                                                    | .1966 80                        | 0 Mus                                                                     | terstadt +4  | 9/(0)1234/5678    |          | •           | 1          |
| Chammed a bar             | Pankerbindung  | Eaktura                                                                                                    |                                 |                                                                           |              |                   |          |             |            |
| Stammdaten                | Bankverbindung | Faktura                                                                                                    |                                 |                                                                           |              |                   |          |             |            |
| Spezifische <u>D</u> aten | Zahlungsinfor  | mationen                                                                                                    |                                 |                                                                           |              |                   |          |             |            |
|                           | Za             | hlungsart Uberw                                                                                                    | eisung                          | •                                                                         | Debitorennur | mmer 4/38         |          |             | _          |
| Pharm. Betreuung          | Rechnur        | gslegung                                                                                                    |                                 | <u> </u>                                                                  | U:           | IST-ID            |          |             |            |
| C-A-V-E-Daten             | Zaniungsbed    | Ingungen                                                                                                    | -                               | wannungsbedingu                                                           | Ingen        |                   |          |             |            |
| <u>c</u> rive baten       |                |                                                                                                    |                                 |                                                                           |              |                   |          |             |            |
| <u>H</u> ausapotheke      | Druck          | optionen                                                                                                    |                                 |                                                                           |              |                   |          |             |            |
|                           | Anzahl Lie     | erscheine 1                                                                                                    | Kechnungen mit Summe 0 erzeugen |                                                                           |              |                   |          |             |            |
| Verkaufsdaten             | Anzani Re      | Innungen I                                                                                                    |                                 |                                                                           | Rechnung     | gen mit Summe og  | arucken  |             |            |
| Zahlungsverkehr           | Liefersche     | ine automatisch                                                                                                    | drucken                         |                                                                           | Rechnung     | en als odf-Dokur  | nucken   | eugen       |            |
|                           | ✓ Liefersche   | ine mit Summe 0                                                                                                    | auf Rechnung dru                | 'ke                                                                       | _ neemang    | Jen dis par Dokan | ient eiz | cugen       |            |
| <u>R</u> abattmodelle     | Mahnung        | en automatisch o                                                                                                    | Irucken                         |                                                                           |              |                   |          |             |            |
| Anschriften               |                |                                                                                                    |                                 |                                                                           |              |                   |          |             |            |
| Ansennten                 | Druckt         | ormulare                                                                                                    |                                 |                                                                           |              |                   |          |             |            |
| <u>K</u> ommunikation     | Lie            | eferschein <stan< td=""><td>dard&gt;</td><td></td><td></td><td></td><td></td><td></td><td></td></stan<>                             | dard>                           |                                                                           |              |                   |          |             |            |
|                           |                | Rechnung <stan< td=""><td>dard&gt;</td><td> <sta< td=""><td>ndard&gt;</td><td></td><td></td><td></td><td></td></sta<></td></stan<>  | dard>                           | <sta< td=""><td>ndard&gt;</td><td></td><td></td><td></td><td></td></sta<> | ndard>       |                   |          |             |            |
| Druck <u>m</u> odelle     | Samme          | schein LS <stan< td=""><td>dard&gt;</td><td> <sta< td=""><td>ndard&gt;</td><td></td><td></td><td></td><td></td></sta<></td></stan<> | dard>                           | <sta< td=""><td>ndard&gt;</td><td></td><td></td><td></td><td></td></sta<> | ndard>       |                   |          |             |            |
|                           | Sammelschein I | Rechnung <stan< td=""><td>dard&gt;</td><td></td><td></td><td></td><td></td><td></td><td></td></stan<>                               | dard>                           |                                                                           |              |                   |          |             |            |
|                           |                |                                                                                                    |                                 |                                                                           |              |                   |          |             |            |
|                           |                |                                                                                                    |                                 |                                                                           |              |                   |          |             |            |
|                           |                |                                                                                                    |                                 |                                                                           |              |                   |          |             |            |
| Strg Speichern Sucher     | Neu Löso       | hen Kontakt                                                                                                    | Info Bankk                      | onto                                                                      | Drucken      |                   |          | Einwi       | illig      |
| Alt F1 F2                 | F3 F4          | verknüpfen                                                                                                    | F6 F                            | ügen<br>V                                                                 | F9           |                   |          | erklä<br>F1 | rung<br>.2 |

#### 3.4 Erstellen von und Suchen nach Rechnungen und Mahnungen optimiert

#### Anwendung: Faktura

**Anwendungsfall:** Erstellen von und Suchen nach Rechnungen und Mahnungen **Neu/geändert:** 

Sowohl beim Erstellen als auch beim Suchen nach Rechnungen und Mahnungen können Sie entscheiden, ob Sie die Aktion auch auf die Heim-, Familien- oder Gemeinschaftsmitglieder ausdehnen möchten.

Da diese Option für Kunden, die weder ein Heim noch Heim-, Familien- oder

Gemeinschaftsmitglieder sind, nicht sinnvoll ist, steht sie jetzt nur noch dann zur Verfügung, wenn Sie als Kunde ein Heim oder ein Heim-, Familien- oder Gemeinschaftsmitglied eingeben.

In letzterem Fall ist die Checkbox aktiviert.

PHARMATECHNIK Die neue Welt der Apotheke

| Rechnung/Sammelschein erstellen |                          |                 |           |           |
|---------------------------------|--------------------------|-----------------|-----------|-----------|
| Kunde Inkl. Heimbe              | wohner, Familien-/Geme   | einschaftsmitgl | ieder     |           |
| Datum von                       | ▼                        | bis             | 20.04.201 | L •       |
| Bitte wählen Sie aus, welche    | Aktion Sie durchführen   | wollen.         |           |           |
| Rechnung aus Aufträgen e        | rstellen                 |                 |           |           |
| nur gelieferte Artikel          |                          |                 |           |           |
| Rechnungslegung                 |                          |                 |           |           |
| Sammelschein aus Rechnu         | ngen und Krediten erstel | len             |           |           |
|                                 |                          |                 |           |           |
|                                 |                          |                 |           |           |
|                                 |                          | Γ               | ОК        | Abbrechen |
|                                 |                          |                 | F12       | Esc       |

#### 3.5 Mahnungs-Total: Alphabetische Sortierung nach Name

#### Anwendung: Faktura

Anwendungsfall: Erstellen einer Mahnung

#### Neu/geändert:

Entsprechend Ihrer Auswahl im Fenster **Mahnung(en) erstellen** werden im **Mahnungs-Total** die fälligen, nunmehr alphabetisch sortierten, Belege angezeigt.

| Z    | Faktura > Mahr      | nungs Total      |           |        |      |            |       |       |       |            |           |      |        | <b>=</b> | 2     | ×    |
|------|---------------------|------------------|-----------|--------|------|------------|-------|-------|-------|------------|-----------|------|--------|----------|-------|------|
|      | Auswahlkriterien    |                  |           |        |      |            |       |       |       |            |           |      |        |          |       |      |
| Тс   | otal                |                  |           |        |      |            |       |       |       |            |           |      |        |          |       |      |
|      | Name                | Vorname          | Zuordnung | Mstufe | e    | Datum      |       | Mahnb | etrag | Mahnungs   | bedingung |      | Gebühr | Fälligk  | eit   |      |
| ~    | Baumann             | Stefanie         |           |        |      | 18.04.2011 |       |       | 89,70 | Standard P | Г         |      |        | 02.05.2  |       |      |
| ~    | Dipl.Med. Martina k | Praxis           |           | 1      |      | 18.04.2011 | L     | 1     | 52,06 | Standard P | т         |      | 0,00   | 02.05.2  | 011   |      |
| ~    | Doering             | Klaus            |           | 1      |      | 18.04.2011 | L     |       | 5,00  | Standard P | г         |      | 0,00   | 02.05.2  | 011   |      |
| ~    | Kasim               | Dipl.med. Martin |           | 1      |      | 18.04.2011 | L     | 2     | 61,43 | Standard P | г         |      | 0,00   | 02.05.2  | 011   |      |
| ~    | Müller              | Peggy            |           | 1      |      | 18.04.2011 | L     |       | 22,93 | Standard P | г         |      | 0,00   | 02.05.2  | 011   |      |
| ~    | Schneider           | Ingrid           |           | 1      |      | 18.04.2011 | L     |       | 30,00 | Standard P | г         |      | 0,00   | 02.05.2  | 011   |      |
|      |                     |                  |           |        |      |            |       |       |       |            |           |      |        |          |       | -    |
|      | Kunde               |                  | Datu      | m      | Fäll | igkeit     | Beleg | gNr.  | Beleg | g Druck    | Ges       | amt  | Bezal  | hlt      | Off   | en   |
|      | Baumann, Stefanie   | 2                | 23.08     | 8.2010 | 22.0 | 9.2010 1   | 185   |       | Ľ     | ě          | 8         | 9,70 | 0,     | 00       | 89,   | 70   |
|      |                     |                  |           |        |      |            |       |       |       |            |           |      |        |          |       |      |
|      |                     |                  |           |        |      |            |       |       |       |            |           |      |        |          |       |      |
|      |                     |                  |           |        |      |            |       |       |       |            |           |      |        |          |       |      |
| v    |                     |                  |           |        |      |            |       |       |       |            |           |      |        |          |       |      |
|      |                     |                  |           |        |      |            |       |       |       |            |           |      |        |          |       |      |
| 6    |                     |                  |           |        |      |            |       |       |       |            |           |      |        |          |       |      |
| Strg |                     |                  |           |        |      |            |       |       | Posit | tionen     |           |      |        |          | Erste | llen |
| Alt  |                     |                  |           |        |      |            |       |       | I III | F8         |           |      |        |          | F1:   | 2    |

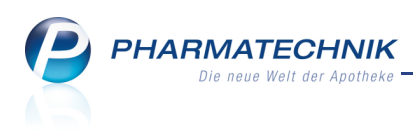

## 3.6 Wettorechnung ohne MwSt. bei internem Warenaustausch

#### Anwendung: Kontakte

**Anwendungsfall:** Verrechnung bei internem Warenaustausch **Neu/geändert:** 

Bei internem Warenaustausch mit einem Filialkettenmitglied mit der gleichen Steuernummer müssen Sie eine Nettoverrechnung ohne Mehrwertsteuer durchführen. Aktivieren Sie dazu in den Kontaktdetails des Filialkettenmitglieds auf der Seite

Zahlungsverkehr im Reiter Faktura die Option Verrechnung aus internem Warenaustausch.

Dies betrifft sowohl das Erstellen von Aufträgen, Lieferscheinen als auch Rechnungen. In diesem Fall wird für die Rechnungsnummern der erstellten Netto-Rechnungen ein eigener Nummernkreis verwendet, um die Brutto-Rechnungen weiterhin in lückenloser Folge bzgl. der Rechnungsnummer erstellen zu können.

| Ş                             | Kontakte >          | Kunde  |               |                                                        |                                                                                                    |           |                         |                                                            | <b>a</b>                      | •       | ×  |
|-------------------------------|---------------------|--------|---------------|--------------------------------------------------------|----------------------------------------------------------------------------------------------------|-----------|-------------------------|------------------------------------------------------------|-------------------------------|---------|----|
| Name                          | 9                   |        |               |                                                        |                                                                                                    |           | PLZ                     | Ort                                                        | Telefonnummer                 |         | 2  |
| Apot                          | heke A              |        |               |                                                        |                                                                                                    |           |                         |                                                            |                               | •       | 2  |
| <u>S</u> tamn                 | ndaten              |        | Bankverbindun | g Faktu                                                | ra                                                                                                    |           |                         |                                                            |                               |         |    |
| Spezif                        | ische <u>D</u> aten |        | Zahlungsi     | nformationer<br>Zahlungsar                             | t<br>Überw                                                                                                    | reisuna   | •                       |                                                            | Debitorennummer               |         |    |
| Pharm                         | . Betreuung         |        | Rec           | nungslegung                                            | ,                                                                                                    |           | •                       |                                                            | USt-ID                        |         |    |
| <u>C</u> ·A·V·E               | -Daten              |        | Zahlung       | sbedingunger<br>echnung aus i                          | n                                                                                                    | Warenaust | ausch                   | Mah                                                        | nungsbedingungen              |         |    |
| <u>H</u> ausa                 | potheke             |        |               | Druckopti                                              | onen                                                                                                    |           |                         |                                                            |                               |         |    |
| <u>V</u> erkau                | ıfsdaten            |        | A             | Anzahl Lieferscheine 1 Rechnungen mit Summe 0 erzeuger |                                                                                                    |           |                         |                                                            |                               |         |    |
| Zahlungsverkehr Etikettendrug |                     |        |               |                                                        | ngen                                                                                                    | 1         |                         |                                                            | Rechnungen automatisch druck  | n       |    |
| <u>R</u> abatt                | modelle             |        | ✓ Liefe       | rscheine auto                                          | matisch                                                                                                    | drucken   | ung druckon             |                                                            | Rechnungen als pdf-Dokument e | erzeuge | en |
| <u>A</u> nsch                 | riften              |        | ✓ Mah         | nungen auto                                            | matisch (                                                                                                    | drucken   | ung unucker             |                                                            |                               |         |    |
| <u>K</u> omm                  | unikation           |        | Di            | uckformulare                                           | ,                                                                                                    |           |                         |                                                            |                               |         |    |
| Develo                        |                     |        |               | Lieferscheir                                           | <stan< th=""><th>dard&gt;</th><th></th><th></th><th></th><th></th><th></th></stan<>                                        | dard>     |                         |                                                            |                               |         |    |
| Druck                         | nodelle             |        |               | Rechnung                                               | <pre>Stan</pre>                                                                                                    | dard>     | <u> </u>                | <standa< th=""><th>rd&gt;</th><th></th><th></th></standa<> | rd>                           |         |    |
|                               |                     |        | Sar           | nmelschein LS                                          | <stan< th=""><th>dard&gt;</th><th><u> </u></th><th><standa< th=""><th>rd&gt;</th><th></th><th></th></standa<></th></stan<> | dard>     | <u> </u>                | <standa< th=""><th>rd&gt;</th><th></th><th></th></standa<> | rd>                           |         |    |
|                               |                     |        | Sammelsch     | ein Rechnun <u>c</u>                                   | <stan< th=""><th>dard&gt;</th><th><u> </u></th><th></th><th></th><th></th><th></th></stan<>                                | dard>     | <u> </u>                |                                                            |                               |         |    |
|                               |                     |        |               |                                                        |                                                                                                    |           | 1                       |                                                            |                               |         |    |
| Strg                          | Speichern           | Suchen | Neu           | Löschen k<br>ver                                       | ontakt<br>knüpfen                                                                                                    | Info      | Bankkonto<br>hinzufüger |                                                            | Drucken                       |         |    |
| Alt                           | F1                  | F2     | F3            | F4                                                     | F5                                                                                                    | F6        | F7                      |                                                            | F9                            |         |    |

Im Fall des innerbetrieblichen Warenaustauschs wird daraufhin im Fenster **Rechnungs-Total** im Detailbereich unter **Netto** der Bruttobetrag und die Mehrwertsteuer mit 0,00 Euro angezeigt.

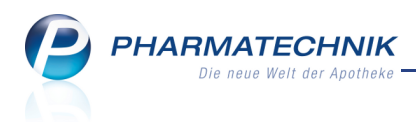

#### 3.7 Suche nach Aufträgen erweitert

#### Anwendung: Faktura

**Anwendungsfall:** Suche nach Aufträgen für außerbetriebliche bzw. innerbetriebliche Umlagerungsaufträge

#### Neu/geändert:

Das Fenster **Suche nach Aufträgen** unterstützt Sie jetzt gezielt bei der Suche nach Aufträgen für außerbetriebliche bzw. innerbetriebliche Umlagerungsaufträge. Dies ist insbesondere für Filialkettenmitglieder interessant.

| Suche nach Aufträgen |                     |            |            |       |                            | 2         |
|----------------------|---------------------|------------|------------|-------|----------------------------|-----------|
|                      |                     |            |            |       |                            |           |
| Kunde                |                     |            |            |       |                            |           |
| Auftragsnummer       |                     |            |            |       |                            |           |
| Auftragsdatum von    |                     | •          | bis        | 31.0  | 5.2011                     | •         |
| Betrag von           |                     |            | bis        |       |                            |           |
| Artikel              |                     |            |            |       |                            |           |
|                      | nur Vorablieferun   | ngsauf     | träge      |       |                            |           |
|                      | 🗸 nur außerbetriebl | iche U     | Imlagerui  | ngsau | ıfträge                    |           |
|                      | nur innerbetriebli  | iche U     | mlagerur   | ngsau | fträge                     |           |
|                      |                     |            |            |       |                            |           |
| Lieferscheinnummer   |                     |            |            |       |                            |           |
| Lieferdatum von      |                     | -          | bis        |       |                            | •         |
| Lieferadressat       |                     |            |            |       |                            |           |
|                      |                     |            |            |       |                            |           |
| Lieferstatus         | ✓ Alle              |            |            |       |                            |           |
|                      | In Bearbeitung      | 🗸 II       | n Lieferur | ng    |                            |           |
|                      | Geliefert           | VÜ         | bertrage   | n     | <ul> <li>Storni</li> </ul> | ert       |
|                      |                     |            | j-         |       |                            |           |
| Fakturierungsstatus  | ✓ Alle              |            |            |       |                            |           |
|                      | Nicht fakturiert    | <b>7</b> I | eilfakturi | ert   | Vollfa                     | kturiert  |
|                      |                     | · ·        |            |       |                            |           |
| Eingaben             |                     |            |            |       | ОК                         | Abbrechen |
| löschen              |                     |            |            |       |                            |           |
| F4                   |                     |            |            |       | F12                        | Esc       |

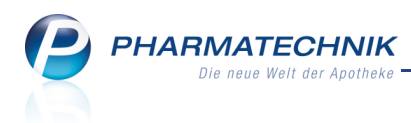

#### 3.8 Suche nach Rechnungen erweitert

#### Anwendung: Faktura

**Anwendungsfall:** Suche nach Rechnungen für außerbetriebliche bzw. innerbetriebliche Umlagerungsaufträge

#### Neu/geändert:

Das Fenster **Suche nach Rechnungen/Krediten** unterstützt Sie jetzt gezielt bei der Suche nach Rechnungen zur **Verrechnung aus innerbetrieblichem Warenaustausch**. Dies ist insbesondere für Filialkettenmitglieder interessant.

Weiterhin können Sie mit Hilfe des Feldes **Bevorzugte Zahlungsart** nach Belegen mit der vom Kunden erwarteten Zahlungsart suchen, sowie im Feld **Realisierte Zahlungsart** nach Belegen, die tatsächlich auf diese Art bezahlt wurden.

Mit Hilfe des Feldes **Zahldatum von … bis …** suchen Sie nach Belegen, die im eingestellten Zeitraum bezahlt wurden.

| Suche nach Rechnungen/Kredit | ten                                           |                            |               |            |              |           |
|------------------------------|-----------------------------------------------|----------------------------|---------------|------------|--------------|-----------|
|                              | Rechnungen                                    |                            | San           | nmelschein |              |           |
|                              | <ul> <li>Verrechnung aus innerbetr</li> </ul> | ieblichem                  | n Warenausta  | usch       |              |           |
|                              | Kredite                                       |                            |               |            |              |           |
| Kunde                        |                                               |                            |               |            |              |           |
|                              | Inkl. Heimbewohner, Famili                    | ien-/Gem                   | einschaftsmit | glieder    |              |           |
| Rechnungsadressat            |                                               |                            |               |            |              |           |
|                              |                                               |                            |               |            |              |           |
| Belegnummer                  |                                               |                            |               |            |              |           |
| Auftragsnummer               |                                               |                            |               |            |              |           |
| Belegdatum von               |                                               | •                          | bis           | 01.06.2011 |              | •         |
| Fälligkeit von               |                                               | •                          | bis           |            |              | •         |
| Betrag von                   |                                               |                            | bis           |            |              |           |
| Gedruckt                     | Alle                                          | •                          |               |            |              |           |
| Bevorzugte Zahlungsart       | Alle                                          | -                          |               |            |              |           |
| Realisierte Zahlungsart      | Alle                                          | -                          |               |            |              |           |
| Zahldatum von                |                                               | -                          | bis           |            |              |           |
|                              |                                               |                            |               |            |              |           |
| Status                       |                                               |                            |               |            |              |           |
|                              | ✓ Alle                                        |                            |               |            |              |           |
|                              | In Bearbeitung                                | ✓ Bezah                    | lt            | 🗸 In       | Mahnung      |           |
|                              | ✓ Erstellt                                    | <ul> <li>Storni</li> </ul> | ert           | 🗸 Fre      | eigabe zur N | /lahnung  |
|                              | ✓ Teilbezahlt                                 | <ul> <li>Forde</li> </ul>  | rungsausfall  | Üb         | pertragen    |           |
|                              | <ul> <li>Intern</li> </ul>                    |                            |               |            |              |           |
| Eingaben                     |                                               |                            |               |            | ОК           | Abbrechen |
| löschen<br>F4                |                                               |                            |               |            | F12          | Esc       |

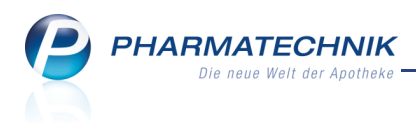

#### 3.9 Art des Zahlungseingangs erfassen

Anwendung: Faktura

Anwendungsfall: Verbuchen eines Zahlungseingangs

#### Neu/geändert:

Das Fenster **Zahlungseingang verbuchen** wurde um das Feld **Zahlungsart** erweitert, in welchem Sie auswählen können, ob die Zahlung per Überweisung durch den Kunden einging oder durch Lastschrifteinzug erfolgte.

Durch diese Eingabe kann bei der Suche nach Rechnungen/Krediten nach der realisierten Zahlungsart gesucht werden.

| Zahlungseingang verbuchen    |                  | 2 ?                     |
|------------------------------|------------------|-------------------------|
|                              |                  |                         |
| Gesamtbetrag                 | 63,11            |                         |
| Bereits geleistete Zahlungen | 0,00             |                         |
| Offener Betrag               | 63,11            |                         |
|                              |                  |                         |
| Zahlbetrag                   | 63,11            |                         |
| Zahldatum                    | 31.05.2011 -     |                         |
| Zahlungsart                  | Überweisung 👻    |                         |
|                              |                  |                         |
|                              | ОК<br><b>F12</b> | Abbrechen<br><b>Esc</b> |

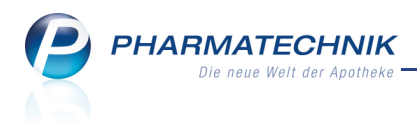

### 4 Verkaufsverwaltung

#### 4.1 Veränderbare Ansicht der Druckvorschau (Bonvorschau)

#### Anwendung: Verkaufsverwaltung

Anwendungsfall: Einsehen der Druckvorschau

#### Neu/geändert:

Diese Funktionalität ist nicht neu, aber aus gegebenem Anlaß möchten wir sie noch einmal erwähnen.

Die zum Kassenvorgang gehörenden Details werden in der Druckvorschau im Reiter **Bon** und ggf. **Abholschein** rechts der Trefferliste eingeblendet.

Sie können die Ansicht der Druckvorschau folgendermaßen verändern:

#### • Scrollen (Blättern)

Daten, die aufgrund des kleinen Vorschaufensters nicht auf einer Seite anzeigbar sind, können Sie wie folgt einsehen:

- In die Ansicht klicken und das Mausrad nach oben bzw. unten drehen, oder
- In die Ansicht klicken und die Maus mit gehaltener linker Maustaste nach oben bzw. unten bewegen.

#### Zoomen

Falls Sie die Schriftgröße verändern möchten, dann können Sie in die Ansicht hinein zoomen, indem Sie in die Ansicht klicken und bei gedrückter **Strg**-Taste das Mausrad drehen.

| <u>B</u> on           | <u>A</u> bhol  | schein      |      |
|-----------------------|----------------|-------------|------|
| 1 * DALLMANNS         | ; SALBEIBONBO  | NS ZF BON 2 | 0St* |
| 3531896 Ein           | zelpreis EL    | JR          | 1,45 |
| Rat                   | satt EL        | JR          | 0,04 |
| Summe                 | I              | EUR 177     | ,07  |
| Nettosumme            | EL             | JR 14       | 9,02 |
| incl. MWST 19,0       | 0% EL          | JR 2        | 7,90 |
| incl. MWST 7,00       | %* EL          | JR          | 0,15 |
| gegeben bar<br>zurück | EL             | JR 17<br>JR | 7,07 |
| 16.05.2011 12:5       | i3:10 kas0     | 101         |      |
| Sie wurden bera       | ten von Frau M | leier       |      |

Beispiel: Nach unten gescrollte Druckvorschau

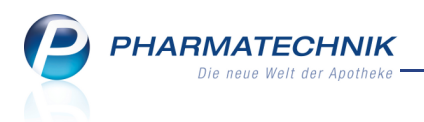

| <u>B</u> on                                | <u>A</u> bholschei    | in                 |
|--------------------------------------------|-----------------------|--------------------|
| Summe                                      |                       | E                  |
| Nettosumme<br>incl. MWST 1<br>incl. MWST 7 | 9,00 %<br>7,00 %*     | EUR<br>EUR<br>EUR  |
| gegeben bar                                |                       | EUR                |
| zurück                                     |                       | EUR                |
| 16.05.2011 12<br>Sie wurden b              | 2:53:10<br>eraten von | kas001<br>Frau Mei |

Beispiel: Gezoomte Druckvorschau

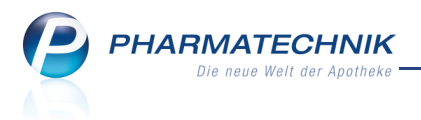

### 5 Artikelverwaltung

## 5.1 aut idem-Suche, Rabattvertragssuche: Signalisierung von abweichendem ATC-Code

**Anwendung:** Kasse, Faktura, Artikelverwaltung **Anwendungsfall:** Anzeigen von Austauschartikeln

#### Neu/geändert:

Bisher wurde bei der Ermittlung wirkstoffgleicher Fertigarzneimittel (FAM) für aut idem (Rabattvertrags- und aut idem-Suche) der ATC-Code der WHO einbezogen.

Der ATC-Code dient zur **a**natomisch-**t**herapeutisch-**c**hemischen Klassifikation von FAM, einfacher ausgedrückt zu deren pharmazeutischer Einstufung.

FAM wurden bisher in IXOS nur dann als wirkstoffgleich angesehen, wenn deren Einstufung entsprechend des ATC-Codes übereinstimmte.

Dieses Vorgehen wurde nun verifiziert und wird entfernt, weil es nicht mehr dem heutigem Recht entspricht.

Damit Sie Austauschpräparate mit anderer pharmazeutischer Einstufung (mit abweichendem ATC-Code) erkennen können, werden die Artikeltreffer in der aut idem- und

Rabattvertragssuche mit dem bekannten 🙂 Hinweisicon gekennzeichnet.

Dieses Icon wird bisher schon verwendet, um Ihnen abweichende Dosierungsangaben zu signalisieren; nun kommen die Hinweise auf einen abweichenden ATC-Code hinzu.

Prüfen Sie bitte die gekennzeichneten Arzneimittel genau und patientenindividuell auf ihre Austauschbarkeit! Der Tooltip, d.h. der Informationstext, den Sie angezeigt bekommen, wenn Sie den Mauszeiger über dem Icon positionieren, weist Sie gezielt auf den jeweiligen Grund hin.

Bei folgenden Präparaten sollten Sie besonders auf die abweichende pharmazeutische Einstufung achten und ggf. pharmazeutische Bedenken gegen einen Austausch anmelden:

- Kontrastmittel
- Blutprodukte
- Kochsalzlösungen für die Injektion
- Natriumglycerophosphat-Präparate
- Impfstoffe
- Volon A Haft

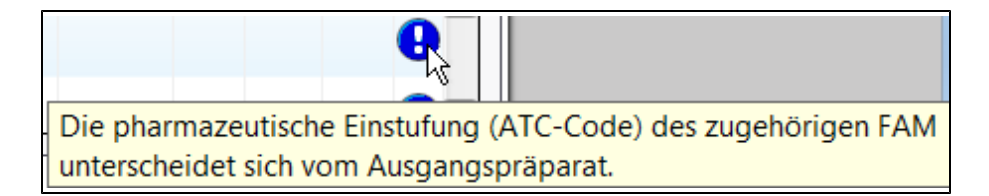

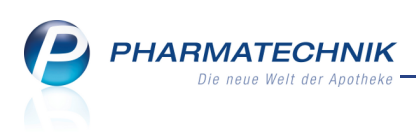

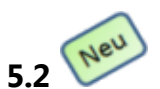

#### Normpackung als neues Suchkriterium

**Anwendung:** alle Artikelsuchen, z.B. Artikelverwaltung, Kasse, Faktura, Warenlogistik **Anwendungsfall:** Suchen nach Artikeln mit Packungen in einer bestimmten Normgröße **Neu/geändert:** 

Für den Fall einer reinen Normgrößenverordnung, d.h. der Arzt hat keine Packungsgröße angegeben, kann in der Artikelsuche nach Packungen mit der entsprechenden Normgröße gesucht werden. Dazu wurde im Artikelsuchfeld die Funktion des Sonderzeichens Raute **#** erweitert. Sie können zusätzlich zur Suche nach der Packungsgröße oder der Hilfsmittelnummer nun auch nach Normpackungen suchen.

Verwenden Sie dazu die gängigen Kurzbezeichnungen.

Wollen Sie also beispielsweise nach Artikeln beginnend mit 'Diclo' mit einer Normpackungsgröße N2 suchen, dann geben Sie **diclo#N2** in das Feld **Artikelbezeichnung** ein und drücken **Enter** oder klicken auf den Suchen-Button. Es werden Präparate beginnend mit dem Namen 'Diclo' und der Normgröße N2 angezeigt.

| Z, | A                                                                         | rtikelsuche        |           |     |         |    |         |          |                |       | ,  |    |      | į | <b>?</b> × |
|----|---------------------------------------------------------------------------|--------------------|-----------|-----|---------|----|---------|----------|----------------|-------|----|----|------|---|------------|
|    |                                                                           | Artikelbezeichnung | DICLO#N2  |     | •       | Q, |         |          |                |       |    |    |      |   |            |
|    | Filterkriterien Typ: Alle Artikel /Suche: Standard /NP: N2                |                    |           |     |         |    |         |          |                |       |    |    |      |   |            |
| 1  | 1 Standard 2 Anbieter 3 Lagerort 4 Langname 5 Frei 6 Frei Z Frei Eilialen |                    |           |     |         |    |         |          |                |       |    |    |      |   |            |
|    |                                                                           | Artikelbezeichnung |           | DAR | Einheit | NP | PZN     | Anbiete  | r              | VK    |    | St | atus |   | <b></b>    |
|    |                                                                           | DICLO 25 1A PHARM  | IA        | TMR | 50St    | N2 | 8533635 | 1 A PHA  | RM 1           | L,15  | fΙ |    |      |   | =          |
|    |                                                                           | DICLO 50 1A PHAR   | МА        | TMR | 50St    | N2 | 8533664 | 1 A PH4  | ARN 11         | ,39 👖 | fI | 15 | =    | A |            |
|    |                                                                           | DICLO 75 SL 1A PH  | ARMA      | RET | 50St    | N2 | 2913101 | 1 A PH4  | ARN 11         | ,90 🗾 | fI | 4  | =    | A |            |
|    |                                                                           | DICLO 100 RETARD   | 1A PHARMA | RET | 50St    | N2 | 8533693 | 1 A PH4  | ARN 13         | ,08 🗾 | fI | 2  | =    | A |            |
| Ą  |                                                                           | DICLO 150 UNO 1A   | PHARMA    | RET | 50St    | N2 | 2913147 | Sandoz   | Pha 19         | ,88 🗾 | fI | 1  | =    | A |            |
| Ą  |                                                                           | DICLO AL AKUT 12.5 | MG FILMT  | FTA | 30St    | N2 | 3569657 | ALIUD P  | HAN            | 5,88  | I  |    |      |   |            |
|    |                                                                           | DICLO-CT 25MG TAB  | MAGENSAF  | TMR | 50St    | N2 | 3153454 | CT Arzne | eim <b>i</b> 1 | L,19  | fI |    |      |   |            |

Zulässig ist auch eine Kombination der **Normgrösse** und der **Packungsgröße**, wie z.B. **#N2#60**. Hier wird nach Präparaten mit N2 oder Menge 60 gesucht.

Zusätzlich zu den gängigen Kurzbezeichnungen finden Sie in der normalen (nicht erweiterten) Artikelsuche bei Eingabe von '<Artikelbezeichnung>#XN' alle Artikel mit der Kennzeichnung XN.

Auch die erweiterte Artikelsuche wurde um das Auswahlkriterium Normpackung erweitert.

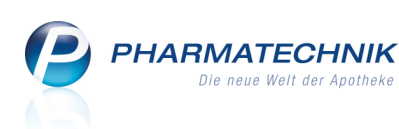

| Artikelverwaltung > Erwei | terte Artikelsuche                                                                                                    |                                                                                                    |                                                                                                    |                  |                  |
|---------------------------|----------------------------------------------------------------------------------------------------|----------------------------------------------------------------------------------------------------|----------------------------------------------------------------------------------------------------|------------------|------------------|
| <u>W</u> irkstoffsuche    | Artikelsuche                                                                                                    |                                                                                                    |                                                                                                    |                  |                  |
| <u>A</u> rtikelsuche      | Artikelnr. / K<br>Artikelbezeichn<br>D<br>ABE<br>Ant<br><b>Lagerstatus</b><br>Alle<br>Lagerartikel (POS +<br>Negativ-Artikel | (urzbezeichnung<br>ung (Langname)<br>arreichungsform<br>Normpackung<br>Packungsgröße<br>A-Warengruppe<br>ieter / Hersteller<br>Artikelgruppe<br>Infotext<br>POR) | keine Angabe><br>Keine Angabe<br>nicht betroffen<br>nicht therapiegerec<br>N1<br>N2<br>N3<br>Kombipackung<br>Artikeltyp<br>Alle<br>Selbst angelegte<br>Sonderartikel<br>Verweise<br>Einzelimporte<br>Neuform-Artikel | ht               |                  |
| Löschen<br>F4             |                                                                                                    |                                                                                                    |                                                                                                    | ОК<br><b>F12</b> | Abbrechen<br>Esc |

Die Auswahl der Normpackung bei der Wirkstoffsuche ist ebenfalls dementsprechend angepasst worden.

#### 5.3 Importsuche: Anzeige des GKV-VK in der Trefferliste

#### Anwendung: Artikelverwaltung

Anwendungsfall: Anzeigen von rabattierten Importartikeln

#### Neu/geändert:

Die Basis zur Beurteilung, ob Importartikel preisgünstig sind, beruht nicht nur auf dem **ABDA-VK**, sondern berücksichtigt auch die Abschläge, die pharmazeutische Unternehmen den GKV nach § 130a SGB V zu zahlen haben und vom ABDA-VK abgezogen werden. Dieser Verkaufspreis wird in IXOS als **GKV-VK** ausgewiesen. Er bildet die Berechnungsbasis für preisgünstige Artikel und wird jetzt in den Artikeltrefferlisten der Importsuche angezeigt. So kann transparenter dargestellt werden, warum mitunter Artikel mit höherem **ABDA-VK** preisgünstiger sind als Artikel mit niedrigerem ABDA-VK.

Im folgenden Beispiel wäre zwar der **ABDA-VK** des zweitgünstigsten Importartikels kleiner, aber der maßgebliche **GKV-VK** ist beim günstigsten Importartikel am kleinsten.

PHARMATECHNIK Die neue Welt der Apotheke

| N                                        | Artikelsuche                                                                            | e > Verglei         | chssuche Im  | port      |                 |       |                   |                                          |                |                    |            |     | =                      | 8   | ×  |
|------------------------------------------|-----------------------------------------------------------------------------------------|---------------------|--------------|-----------|-----------------|-------|-------------------|------------------------------------------|----------------|--------------------|------------|-----|------------------------|-----|----|
|                                          | Artikelbe                                                                               | zeichnung           |              |           |                 | •     | Q,                |                                          |                |                    |            |     |                        |     |    |
|                                          | Fil                                                                                     | terkriterien        | Typ: Alle Ar | tikel /Si | uche: Im        | port  |                   |                                          |                |                    |            |     |                        |     |    |
|                                          |                                                                                         |                     |              |           |                 |       |                   |                                          |                |                    |            |     |                        |     |    |
| Auso                                     | gangsartikel                                                                            |                     |              |           |                 |       |                   | DAR                                      | Einhei         | t                  | PZN        |     | ABDA-VK                |     |    |
| ZYP                                      | REXA 2.5M                                                                               | G                   |              |           |                 |       |                   | UTA                                      | 70St           |                    | 5011497    |     | 209,67                 |     |    |
| <u>1</u> St                              | tandard                                                                                 | 2 Anbieter          | <u>3</u> La  | igerort   | 4               | angn  | ame               | <u>5</u>                                 | Frei           | <u>6</u> Frei      | <u>7</u> F | rei | <u>F</u> ilialen       |     |    |
|                                          | Artikelbe                                                                               | zeichnung           |              | DAR       | Einheit         | NP    |                   | PZN                                      | Anbieter       | ABDA-VK            | GKV-VK     |     | Status                 |     |    |
|                                          | ZYPREXA                                                                                 | 2.5MG               |              | UTA       | 705             | t N3  | $\bigcirc$        | 5048632                                  | BR Pharma      | 188,59             | 167,84     |     |                        |     |    |
|                                          | 😐 ZYPREXA                                                                               | 2.5MG               |              | UTA       | 70S             | t N3  |                   | 5011497                                  | LILLY DEUT     | 209,67             | 182,29     |     | +                      |     |    |
|                                          | preisg                                                                                  | jünstige Imp        | orte         |           |                 |       |                   |                                          |                |                    |            |     |                        |     |    |
|                                          | ZYPREXA                                                                                 | 2.5MG               |              | UTA       | 70S             | t N3  | $\langle \rangle$ | 5506566                                  | AXICORP P      | 188,98             | 167,05     |     |                        |     |    |
|                                          | ZYPREXA                                                                                 | 2.5MG               |              | UTA       | 705             | t XN  | $\bigcirc$        | 6093304                                  | A.C.A. Mül     | 188,92             | 167,06     |     |                        |     | =  |
|                                          | I ZYPREXA                                                                               | 2.5MG               |              | UTA       | 70S             | t N3  | $\bigcirc$        | 4044388                                  | EMRA-ME        | 186,08             | 167,28     |     |                        |     |    |
|                                          | ZYPREXA                                                                                 | 2.5MG               |              | UTA       | 705             | t N3  | O                 | 9190887                                  | Eurim Phan     | 175,00             | 164,81     |     |                        |     | -  |
| Inhalt                                   | tsstoffe Do                                                                             | sierung <u>a</u> ut | idem-Indik   | ationer   | n <u>G</u> elbe | Liste | - Tei             | lbar / Mör                               | serbar         |                    |            |     |                        |     |    |
| ZYP                                      | REXA 2.5MC                                                                              | 5                   |              | ι         | JTA             | 705   | it                |                                          |                |                    |            |     |                        |     |    |
| 1 T;<br>Olar<br>(H)<br>(H)<br>(H)<br>(H) | abl. enthält:<br>nzapin<br>Lactose-1-Was<br>Hyprolose<br>Crospovidon<br>Cellulose, mikr | okristalline        |              |           |                 |       | 2,5<br>102        | mg E + + + + + + + + + + + + + + + + + + | Ausgangsartike | el ist selektiert. |            |     |                        |     | *  |
| (H)<br>(H)                               | Hypromellose                                                                            | stearat             |              |           |                 |       |                   | +<br>+<br>-                              |                |                    |            |     |                        |     | Ŧ  |
| Strg                                     | Speichern                                                                               | Suchen              | Neu          | Lösd      | hen W           | arenk | orb               | Info                                     | ABDA-DB        | Details            | Drucken    |     | Vergleichs-<br>artikel | Ide | em |
| Alt                                      | F1                                                                                      | F2                  | F3           | F4        | 4               | F5    |                   | F6                                       | F7             | F8                 | F9         | F10 | F11                    | FI  | 12 |

# 5.4 Teilbarkeits- und Mörserbarkeits-Icons in Artikeltrefferlisten konfigurierbar

#### **Anwendung:** Artikelverwaltung

**Anwendungsfall:** Anzeigen der Teilbarkeits- und Mörserbarkeits-Icons in Artikeltrefferlisten **Neu/geändert:** 

Sie können in die Anzeige der freien Ansichten der Artikeltrefferlisten die Teilbarkeits- und Mörserbarkeits-Icons aufnehmen, um diese Information auf einen Blick bei der Artikelsuche zu sehen.

Nutzen Sie dazu wie gewohnt in den Trefferlisten die Funktion **Einstellungen - Alt + F12**. Es öffnet sich das Fenster **Tabellenkonfiguration**.

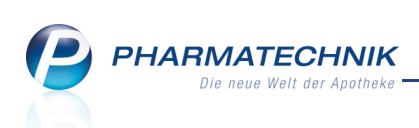

| Tabel | lenkonfiguration                        |            |            |           |                           |                                                                                                    |
|-------|-----------------------------------------|------------|------------|-----------|---------------------------|----------------------------------------------------------------------------------------------------|
| Taber | childration                             |            |            |           |                           |                                                                                                    |
| Gült  | ig für                                  | 1          | Aktuelle A | Ansicht   | Konfiguration             | Aktiv                                                                                                    |
| IXOS  | -Standard                               | IXOS-Stand |            |           | IXOS-Standard             | <ul> <li>Image: A start of the start of the start of</li></ul> |
| diese | e Apotheke                              |            | <b>~</b>   |           | IXOS-Standard             | <b>V</b>                                                                                                    |
| diese | en Benutzer                             |            |            |           |                           |                                                                                                    |
| diese | en Arbeitsplatz                         |            |            |           |                           |                                                                                                    |
| diese | en Benutzer an diesem Arbeitsplatz      |            |            |           |                           |                                                                                                    |
|       |                                         |            |            |           |                           |                                                                                                    |
|       |                                         |            |            |           |                           |                                                                                                    |
|       | Nicht angezeigt                         |            |            | Angezei   | gt                        |                                                                                                    |
|       | Online-Bestellabfrage (Icon)            | -          |            | Importke  | nnzeichen (Icon)          | <b>_</b>                                                                                                    |
|       | GKV-Hinweis (Icon)                      |            |            | Artikelin | ormation (Icon)           |                                                                                                    |
|       | ArtikelTyp (Icon)                       |            |            | Vertriebs | information (Icon)        |                                                                                                    |
|       | BlisterArtikel (Icon)                   |            |            | ABDA-E    | (                         |                                                                                                    |
|       | Stückelartikel (Icon)                   |            |            | VK        |                           |                                                                                                    |
|       | ABDA-Warengruppe                        |            |            | Eigener \ | /K (Icon)                 |                                                                                                    |
|       | EAN                                     |            |            | Negativ-  | AutIdem-Festbetrag (Icon) |                                                                                                    |
| 10    | Lagerungsvorschriften (Icon)            | -          |            | Status    |                           | =                                                                                                    |
| l ií  | Teilbarkeitsinfo (Icon, lizenzabhängig) |            |            | Lagerinfo | Partnerapo KH (Icon)      |                                                                                                    |
| t t   | Mörserbarkeitsinfo (Icon, lizenzabhängi | 2          |            | Lagerort  | (Icon)                    |                                                                                                    |
|       |                                         | -          |            |           |                           | -                                                                                                    |
|       |                                         |            |            |           |                           |                                                                                                    |
| D     | KOS- Deaktivieren                       |            |            |           | ОК                        | Abbrechen                                                                                                    |
| Sta   | F4 F5                                   |            |            |           | F12                       | Esc                                                                                                    |

#### Bei der Artikelsuche sehen Sie dann die Icons in der konfigurierten freien Ansicht:

| Ş          | Artikelsuche                                  |                              |                    |                   |              |         |               |                       |                     | -                      | <b>0</b> × |                   |                   |
|------------|-----------------------------------------------|------------------------------|--------------------|-------------------|--------------|---------|---------------|-----------------------|---------------------|------------------------|------------|-------------------|-------------------|
|            | <u>A</u> rtikelbezeichnung<br>Filterkriterien | ASPIRIN 100<br>Typ: Alle Art | )<br>tikel /Suche: | ▼ Q               |              |         |               |                       |                     |                        |            |                   |                   |
| <u>1</u> S | tandard <u>2</u> Anbiete                      | r <u>3</u> La                | gerort             | <u>4</u> Langname | e <u>5</u> F | Frei    | <u>6</u> Frei | <u>Z</u> F            | rei                 | Filialen               |            | Mei               | n Arbeitsplat:    |
|            | Artikelbezeichnung                            |                              | DAR E              | inheit NP         | Info         | ABDA-   | EK            | VK                    | Stat                | us                     |            |                   |                   |
|            | ASPIRIN 100 N                                 |                              | ТАВ                | 20St N1           | <b>-</b> i,  | 0,      | 77 1          | 1,54 <mark>F 1</mark> | ]                   |                        | 03         | S verka           | utsvorgang        |
|            | ASPIRIN 100 N                                 |                              | ТАВ                | 100St N3          | <b>j</b>     | 2,      | 66 5          | 5,13 <b>F I</b>       | +                   |                        | 0 1        | Kas001<br>IK: 108 | - Redel<br>310400 |
|            | ASPIRIN 100 N                                 |                              | TAB 10             | 0X24St nb         | j. 4         |         | 00 00         | 0,00                  |                     |                        |            | s Präparat ist    | t mörserbar.      |
|            | ASPIRIN 100 N                                 |                              | TAB                | 205t N1           | <u> </u>     | 0       | 70 1          | 140 <b>F</b> T        |                     |                        |            | Anwe              | ndungen           |
|            | ASPIRIN 100 N                                 |                              | тар                | 1005+ NI2         | 274          | 2       | 50 5          | 5.00                  |                     |                        |            | Artikels          | uche              |
|            | ASPININ 100 N                                 |                              | TAD                | 1003(113          |              | ۷,      |               | 5,00                  | •                   |                        |            | Suche             | nach ASPIRIN      |
|            |                                               |                              |                    |                   |              |         |               |                       |                     |                        |            | Auswer            | tungen > Geb      |
|            |                                               |                              |                    |                   |              |         |               |                       |                     |                        |            | 7                 | 8                 |
|            |                                               |                              |                    |                   |              |         |               |                       |                     |                        |            | 4                 | 5                 |
|            |                                               |                              |                    |                   |              |         |               |                       |                     |                        |            | 1                 | 2                 |
|            |                                               |                              |                    |                   |              |         |               |                       |                     |                        |            | 0                 | ,                 |
|            |                                               |                              |                    |                   |              |         |               |                       |                     |                        |            | 0                 | к                 |
| Strg       | Speichern Suchen                              | Neu                          | Löschen            | Warenkorb         | Info         | ABDA-DB | Details       | Drucken               | Nur<br>Lagerartikel | Vergleichs-<br>artikel | Idem       |                   |                   |
| Alt        | F1 F2                                         | F3                           | F4                 | F5                | F6           | F7      | F8            | F9                    | F10                 | F11                    | F12        |                   | <u> </u>          |

Beispiel: Anzeige der Teil- und Mörserbarkeits-Icons inklusive Tooltip

Hier können Sie nun auf das gewünschte Icon klicken oder touchen und wechseln ins Fenster **Artikelinformationen** in den Navigationsleisteneintrag **Gelbe Liste**.

Falls die entsprechende Lizenz nicht vorliegt, dann werden diese Spalten nicht angezeigt.

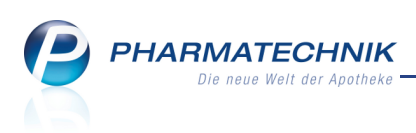

## 5.5 Anzeigen von Informationen des Anbieters

#### Anwendung: alle

Anwendungsfall: Einsehen von Artikelinformationen

Neu/geändert:

In den **Artikelinformationen** stehen Ihnen im Navigationsleisteneintrag **Anbieter-Info** nun Informationen des Anbieters zu einem Artikel zur Verfügung.

Die Seite wird angezeigt, wenn zu dem Artikel mindestens eine Information vom Anbieter vorliegt. Diese Informationen können Neuigkeiten für den Artikel, PDF-Dateien, Links zu Hersteller-Websites und Kontaktdaten vom Ansprechpartner beim Anbieter sein. Sie können diese Informationen hier direkt einsehen.

Sie sehen die einzelnen Informationen abhängig von ihrer Klassifikation durch den Anbieter in einer oder ggf. in mehreren der folgenden Karteikarten:

- **Aktuelles** Anzeige von Neuigkeiten des Anbieters zu einem Artikel. Falls es mehrere Neuigkeiten zu einer PZN gibt, so werden diese nach ihrer Aktualität absteigend sortiert angezeigt.
- Info Kunde Auflistung von Information für den Endkunden, nach ihrer Aktualität absteigend sortiert.
- **Info Apotheke**: Auflistung von Information für den Apothekenmitarbeiter, nach ihrer Aktualität absteigend sortiert.
- **Kontakt** Anzeige der rollenspezifischen Kontaktdaten von Ansprechpartnern für Apotheken und Endkunden.

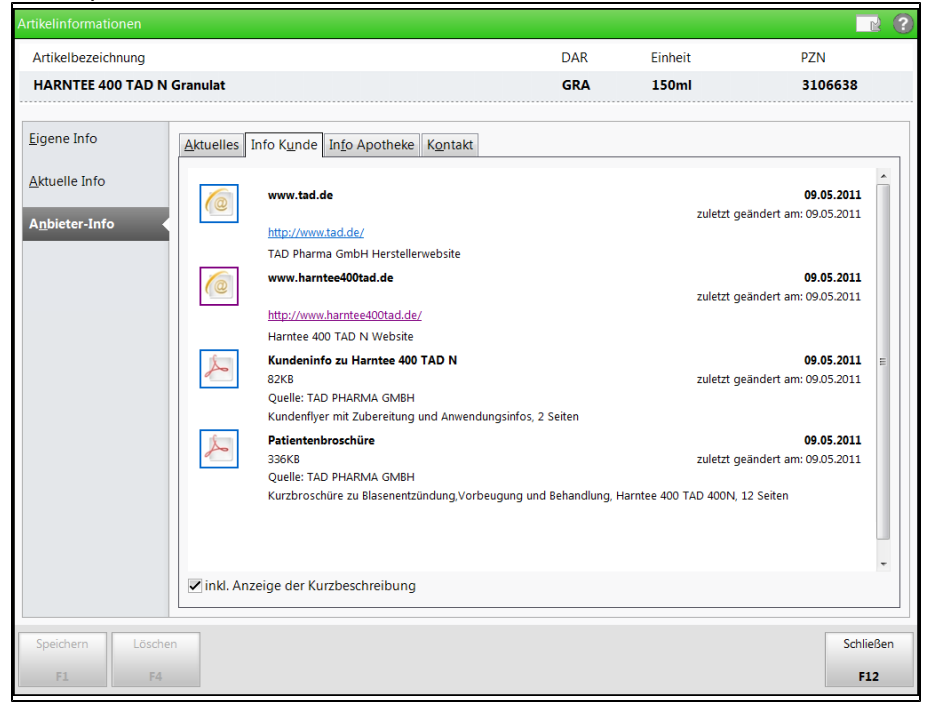

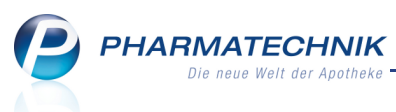

Die Informationen im Reiter **Aktuelles** und **Kontakt** werden als Text direkt zum Lesen angezeigt. Um die Informationen für Kunden und Apothekenpersonal anzuzeigen, klicken Sie in den Reitern **Info Kunde** bzw. **Info Apotheke** auf den (in <u>blauer</u> Schrift) dargestellten Link oder das vorangestellte Icon, um die Datei im Internet Explorer anzuzeigen. Sollte in einem Reiter nur **eine** pdf-Datei aufgelistet sein, dann wird diese direkt im Fenster, ggf. mit Scrollbalken am rechten Rand angezeigt. Sie können durch Anklicken des Links jedoch wie gewohnt den Internet Explorer öffnen, um die Information in einem größeren Fenster lesen zu können.

😯 Hinweis zur farbigen Darstellung von Links:

Es ist Standardfunktionalität von Browsern, dass Links, die an diesem PC noch nicht geöffnet wurden, <u>blau</u> angezeigt werden, während Links, die bereits geöffnet wurden, <u>lila</u> angezeigt werden.

Falls Sie möchten, dass ein bereits geöffneter Link wieder <u>blau</u> dargestellt wird, damit beispielsweise andere Apothekenmitarbeiter nicht meinen, die Informationen hinter diesem Link schon eingesehen zu haben, dann müssen Sie den Browserverlauf löschen. Näheres dazu erfahren Sie in der Online-Hilfe im Thema 'Anbieter-Info'.

#### 5.6 Vereinfachte Anzeige der Lagerorte bei Mehrfachzuweisung

**Anwendung:** Artikelverwaltung, Artikeltrefferlisten überall, Kasse, Faktura **Anwendungsfall:** Einsehen der Lagerorte eines Artikels **Neu/geändert:** 

Einem Artikel können mehrere Lagerorte zugewiesen sein. Diese werden in den **Artikeldaten** auf der Seite **Lagerdaten** im Feld **Lagerort** nun detailliert im sogenannten

Tooltip angezeigt. Dazu bringen Sie den Mauszeiger über das Feld.

So können Sie den Klick auf den Browse-Button sparen, um die zugeordneten Lagerorte im Fenster **Lagerort zuordnen** einsehen zu können.

| Intikelsuche Artikelsuche | Artikeldaten                               |                 |         |                |         |                                                              |                                   |              | <b>=</b> | ? | × |
|---------------------------|--------------------------------------------|-----------------|---------|----------------|---------|--------------------------------------------------------------|-----------------------------------|--------------|----------|---|---|
| Artikelbezeichnung        | C                                          | DAR             | Einheit | NP             | PZN     | Status                                                       | Verfall                           | Bestand      | Res.Mg   |   | 1 |
| GELOMYRTOL forte K        | Capseln 📃 🖡 k                              | KAP             | 20St    | N1             | 1479157 | POS                                                          | 02.2012                           | 16           | 0        |   | 2 |
| ABDA-Basisinfo            | <b>Lagerdaten</b><br>Status/Statusc<br>Lag | datum<br>gerort | POS     | 05.09<br>abet, | 9.200   | Artikel sind me<br>phabet<br>hi<br>eitsbestand<br>Artikel in | ehrere Lagerorte<br>m Blisteraute | azugeordnet: | )        |   |   |

Auch in den Artikeltrefferlisten und im Kassenfenster steht Ihnen diese Möglichkeit zur Verfügung, wenn die Zuordnung mehrerer Lagerorte durch das <sup>1</sup>Gaber Icon signalisiert wird. Der <u>Tooltip zum Icon liefert die Information, welche Lagerorte zugewiesen sind</u>.

| Intikelsuche                                       |                         |                   |               |              |                 | -        | •        | K L                                                               |
|----------------------------------------------------|-------------------------|-------------------|---------------|--------------|-----------------|----------|----------|-------------------------------------------------------------------|
| Artikelbezeichnung GELOP<br>Filterkriterien Typ: L | MY<br>agerartikel /Such | • 🔍               |               |              |                 |          |          |                                                                   |
| 1 Standard 2 Anbieter                              | <u>3</u> Lagerort       | <u>4</u> Langname | <u>5</u> Frei | <u>6</u> Fre | i <u>Z</u> Frei | Eilialen |          | Mein Arbeitsplatz                                                 |
| Artikelbezeichnung                                 | DAR                     | Einheit NP        | PZN           | Anbieter     | VK              | Status   |          |                                                                   |
| GELOMYRTOL FORTE                                   | КАР                     | 20St N1           | 1479157       | G. Pohl-Bo   | 8,20            | 16 🚍     | <b>N</b> | Diesem Artikel sind mehrere Lagerorte zugeordnet<br>Hauptalphabet |
| GELOMYRTOL FORTE                                   | КАР                     | 50St N2           | 2571540       | G. Pohl-Bot  | 18,35           | 1 📃      |          | Sichtwahl<br>Sicherheitsbestand                                   |

Beispiel: Artikeltrefferliste mit Tooltip der Lagerorte

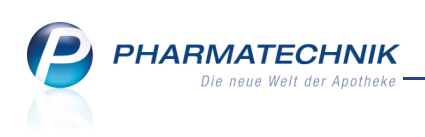

| I Kasse   |        |            |            |        |         |     |        |    |                 |         | -             | <b>8</b> ×   |
|-----------|--------|------------|------------|--------|---------|-----|--------|----|-----------------|---------|---------------|--------------|
| Normal    | 8,20 € | Rezept     | 0,00 €     | Privat | 0,00 E  | gri | ines R | р. | 0,00 E          | 1       | Total         | 8,20 €       |
| A:::: 100 | A 4    | en %       |            |        |         |     |        |    |                 |         |               |              |
| Kunde     |        |            |            |        |         |     |        |    |                 |         |               |              |
| Status    |        |            |            |        |         |     |        |    |                 |         |               |              |
| *******   | Na B   | e Artikelb | ezeichnung | DAR    | Einheit | Mg  | Abg    |    | VK              |         | Einzel        | Gesamt       |
| 8 20      |        | GELOMY     |            | : KAD  | 205+    | 1   | 1      | 54 | Diesem Artikel  | sind me | hrere Lageror | te zugeordne |
| 0,20      |        | GELOWIT    | KIOL FORIE |        | 2031    | -   | -      | 43 | Sichtwahl       | C       |               |              |
|           |        |            |            |        |         |     |        |    | Sicherheitsbest | and     |               |              |
|           | Ľ      |            |            |        |         |     |        |    |                 |         |               |              |

Beispiel: Kassenfenster mit Tooltip der Lagerorte

#### 5.7 Runden bei der Aufschlagskalkulation

Anwendung: Artikelverwaltung, Kasse, Faktura

**Anwendungsfall:** Runden der prozentualen Aufschläge auf einen Einkaufspreis **Neu/geändert:** 

Wenn Sie in der Artikelverwaltung oder aus dem Kassenfenster einen Verkaufspreis neu kalkulieren möchten und die entsprechenden Funktionsbuttons gewählt haben, dann öffnet sich wie gewohnt das Fenster **Aufschlagskalkulation**.

Hier können Sie nun wählen, ob der Verkaufspreis gerundet werden soll. Die Rundung erfolgt nach der hinter der Checkbox **Runden** in Klammern angezeigten Rundungsart, z.B. **(auf 8 Cent)**.

Diese ist im Konfigurationsparameter **Rundungsart** festgelegt, der als Standardeinstellung für Rundungen bei prozentualen Aufschlägen auf einen Einkaufspreis verwendet wird. Damit können Sie beispielsweise einen 'Signalpreis' erzeugen.

Sie finden den Konfigurationsparameter in den Systemeinstellungen der **Artikelverwaltung**, Gültigkeitsbereich 'Mandant' auf der Seite **Preisgestaltung**. Standardmäßig ist **(keine Rundung)** eingestellt, was der kaufmännischen Rundung auf zwei Nachkommastellen

entspricht. Diese gerundeten Preise werden in die Artikeldaten bzw. in den Verkaufsvorgang in das Kassenfenster übernommen.

| Aufschlagskalkulation |             |                  |             |                       | R (?)                |
|-----------------------|-------------|------------------|-------------|-----------------------|----------------------|
| Artikelbezeichnung    |             | DAR              | Einheit     | PZN                   |                      |
| GELOMYRTOL forte Ka   | pseln       | КАР              | 20 St       | 1479157               |                      |
|                       |             |                  |             |                       |                      |
| Durchschnitts-EK      | 3           | 22 Effektiver-EK | 3,2         | 2 ABDA-E              | 4,39                 |
| Buchungs-EK           | 3           | 22 Eigener EK    | 3,2         | 2 Basis-EK (manuell   | 0,00                 |
| MwSt.                 | 19,00       |                  |             | Berechnungsbasi       | s Durchschnitts-EK 🔹 |
|                       |             |                  |             | Runder                | auf 8 Cent)          |
| Aufschlagsmodell      | Aufschlag % | nach ABDA-EK     | inkl. MwSt. | nach Durchschnitts-EK | inkl. MwSt.          |
| AMPreisV nach SGB     |             | 6,89             | 8,20        | 5,22                  | 6,18                 |
|                       |             | 12,62            | 15,02       | 11,42                 | 13,58                |
| ⊞- 30%                | 30,00       | 5,71             | 6,79        | 4,19                  | 4,98                 |
| Neuer Aufschlag       | 25,30       | 5,50             | 6,55        | 4,03                  | 4,78                 |
| <b>.</b>              |             |                  |             |                       |                      |
| ÷-                    |             |                  |             |                       |                      |
|                       |             |                  |             |                       |                      |
|                       |             |                  |             |                       | <b>-</b>             |
| Speichern Bearbeite   | en          |                  |             |                       | OK Abbrechen         |
| F1 <b>F5</b>          |             |                  |             |                       | F12 Esc              |

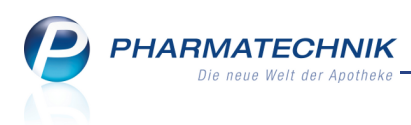

#### 5.8 Änderung des ABDA-Artikelstammes zum 01.07.2011

#### Anwendung: Artikelverwaltung

Anwendungsfall: Einsehen der Verordnungsvorgaben

#### Neu/geändert:

Im Zuge der Änderung des ABDA-Artikelstammes zum 01.07.2011 werden folgende Anpassungen in IXOS vorgenommen:

#### Verordnungsvorgaben

Die Typen der Verordnungsvorgabe wurden angepasst, indem der Typ 2 (Anl. XI AMR (Verordnung besonderer Arzneimittel) gelöscht, und ein neuer Typ (Verschreibungsausnahmen) hinzugefügt wurde. Somit werden folgende Verordnungsvorgaben angezeigt:

- Anl. V AMR (verordnungsfähige Medizinprodukte)
- Verschreibungsgültigkeit
- Verschreibungshöchstmengen
- Verschreibungsbesonderheiten
- Anl. III AMR (Verordnungseinschränkungen)
- Anl. I AMR (OTC-Übersicht)
- Verschreibungsausnahmen

Die Verordnungsvorgaben zum Artikel können Sie wie bisher in den Artikeldaten auf

der Seite **ABDA-Basisinfo** unter **Sonstiges** mit einem Klick auf den Info-Button **u**neben dem Feld **Verordnungsvorgaben** einsehen.

• Seite **ABDA-Basisinfo**, Seite **Lagerdaten** und Fenster **Eigene GTIN/EAN zuordnen** Das Feld **EAN** wurde in **GTIN/EAN** umbenannt. Es zeigt die Global Trade Item Number bzw. die Europäische Artikel-Nummer. Die GTIN ermöglicht eine weltweit eindeutige Artikelidentifizierung; das Konzept integriert die EAN- und UPC-Codeschemata.

#### Seite ABDA-Vertriebsinfo

Das Feld **Preisgruppe** wurde in **aut idem-Auswahlgruppe** umbenannt, da dies die treffendere Bezeichnung ist. Der Gemeinsame Bundesausschuss (G-BA) gruppiert Artikel, die gemäß § 129 SGB V ausgetauscht werden können (aut idem-Regelung). Diese Gruppierung wird von ABDATA mit einem eindeutigen Schlüssel versehen; dieser wird im Feld **aut idem-Auswahlgruppe** angezeigt.

Weiterhin sind folgende Felder neu hinzugekommen:

• Rabatt § 130a (2) SGB V

Der Abschlag betrifft Impfstoffe für Schutzimpfungen nach § 20d (1) SGB V und ist bei der Importpreisabstandsprüfung zu berücksichtigen. Die Angabe erfolgt in Euro.

#### • Rabatt § 130b SGB V

Dieser Erstattungsbetrag ist ein Abschlagswert, der zwischen Spitzenverband Bund der Krankenkassen und Anbieter vereinbart oder durch Schiedsspruch festgelegt wird. Die Angabe erfolgt in Euro.

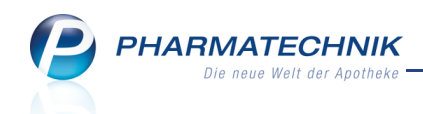

#### • Großhandelsabschlag:

Zeigt das Kennzeichen zum Großhandelsabschlag nach Artikel 11 b AMNOG. Mögliche Angaben sind 'Keine Angabe', 'Nein', 'Ja'.

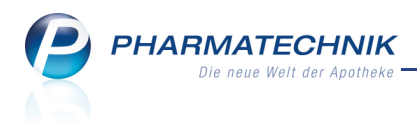

## 6 Warenlogistik

#### 6.1 Anzeige einer Online-Bestellung

#### Anwendung: Warenlogistik

**Anwendungsfall:** Einsehen der Bestellungen-, Buchungen- und Archivübersicht sowie von Rückmeldungen

#### Neu/geändert:

Wurde eine Online-Bestellung aus einem Verkaufsvorgang oder der Artikelverwaltung inklusive Vergleichssuchen abgesetzt, so wird dies in den Übersichten der Warenlogistik mit

dem 🖴 Online-Bestellicon gekennzeichnet.

| I Warenie    | ogistik                                       |          |                       |        |                  |     |                |     | â        | × |
|--------------|-----------------------------------------------|----------|-----------------------|--------|------------------|-----|----------------|-----|----------|---|
| 事            | <u>M</u> erkzettel <u>W</u> arenkorb <u>E</u> | estell   | ungen 🕨 B <u>u</u> cł | nungen | <u>R</u> etouren | H / | Archi <u>v</u> |     |          |   |
| 100          | Name                                          |          | Bestellzeit           |        | Lieferzeit       |     | AArt           | Pos | Wert     | t |
|              | Musterpharm                                   | 4        | 18.05.2011            | 11:46  |                  |     |                | 1   | 10,42    | 2 |
| 100          | 🚰 Lieferpharm                                 |          | 18.05.2011            | 11:46  |                  |     |                | 2   | 6,97     | 1 |
| 4 <b>7</b> P | Lieferpharm                                   | <u>a</u> | 18.05.2011            | 11:51  |                  |     |                | 1   | 0,68     | 3 |
| 1.25         | Lieferpharm/NACHLIEFERUNG                     |          |                       |        |                  |     |                | 9   | 1.275,13 | 3 |
| 2            |                                               |          |                       |        |                  |     |                |     |          |   |

Für jede Online-Bestellung wird eine Rückmeldung mit der lieferbaren Menge vom Großhändler angezeigt.

| N.       | Warenlogist   | ik → Bestell                                       | lung > Ri                      | ickmeldung     | en       |      |                     |                                                     |               |            | <b>=</b>                 | 8  | × |
|----------|---------------|----------------------------------------------------|--------------------------------|----------------|----------|------|---------------------|-----------------------------------------------------|---------------|------------|--------------------------|----|---|
|          | Name          |                                                    |                                |                |          |      | Bestellzeit         | Liefer                                              | zeit          | AArt P     | os Wert                  |    |   |
|          | NOWED         | A                                                  |                                |                | (        | 2    | 23.05.2011          | 15:46                                               |               | 1          | 2,55                     | ;  |   |
| Rüc<br>A | rtikelbezeich | gen<br>nung<br>L 1A 20MG B 1                       | DAR<br>SOD! TMR                | Einheit<br>7St | NP<br>XN | 648  | N 86305             | Bestellt Fehl                                       | m. Lieferm    | . Ersatzm. | Begründung<br>siehe Info | 9  |   |
| Details  | Res           | Anbiet<br>Bestar<br>ervierte Meng<br>achliefermeng | er 1 A PH/<br>nd<br>ge<br>ge 0 | ARMA GMB       | Н        |      | ] Letz<br>Letz<br>L | tes Lieferdatu<br>zte Liefermeng<br>.etzter Liefera | m<br>ge<br>nt | ]          |                          |    |   |
| Info     | Lieferme      | ange: 1                                            |                                |                |          |      |                     |                                                     |               |            |                          |    | * |
| Strg     | Speichern     | Suchen                                             | Neu                            | Löschen        | Alle     | Info | Verbund             | Artikel-                                            | Drucken       | Fehlmenge  | Fehlmenge                |    |   |
| Alt      | F1            | F2                                                 | F3                             | F4             | F5       | F6   | F7                  | F8                                                  | F9            | F10        | F11                      | F1 | 2 |

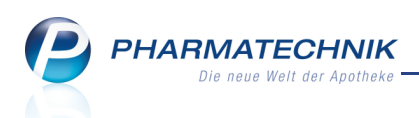

Auch beim Bearbeiten eines Archiveintrages können Sie die Details zur bearbeiteten Rückmeldung einsehen.

| Rückmeldungen      |       |          |          |            |            |              |        |        |          |           |      | 2? |   |
|--------------------|-------|----------|----------|------------|------------|--------------|--------|--------|----------|-----------|------|----|---|
| Name               |       |          |          | Buchung    | Beleg      | Valuta       | AArt   | Pos    | Belegn   | ummer     | Wert |    |   |
| Phoenix            |       |          | <u>_</u> | 23.05.2011 | 23.05.2011 | 23.05.2011   |        | 1      | 11       |           | 2,59 |    |   |
| Rückmeldungen      |       |          |          |            |            |              |        |        |          |           |      |    |   |
| Artikelbezeichnung | DAR   | Einheit  | NP       | P          | ZN         | Bestellt Feh | lm. Li | eferm. | Ersatzm. | Begründ   | lung |    |   |
| MAALOX 25 MVAL     | KTA   | 20St     | N1       | 2          | 900699     | 1            | 0      | 0      | 1        | Ers.: 246 | 505  |    |   |
| Liefermenge: 1     |       |          |          |            |            |              |        |        |          |           |      | *  |   |
| Ersatz-PZN 246505  | ; 500 | 043 REII | MP:      |            |            |              |        |        |          |           |      | Ŧ  |   |
|                    |       |          |          |            |            |              |        |        |          |           |      | ОК | 1 |
|                    |       |          |          |            |            |              |        |        |          |           | F    | 12 |   |

#### 6.2 Erneute Bestellabfrage 'Angebote' bei Mengenänderung

#### Anwendung: Warenlogistik

**Anwendungsfall:** Mengenänderung der in einem Warenkorb enthaltenen Artikel **Neu/geändert:** 

Wenn sich die Menge einer Bestellposition ändert, beispielsweise durch Umbuchung, Mengenänderung durch Verkauf oder Auswertung oder manuelle Mengenänderung, so wird diese erneut angezeigt, auch wenn Sie bereits eine Bestellabfrage **Angebote** bearbeitet haben. Damit wird sichergestellt, dass Sie tatsächlich die aktuellen Angebote zur Auswahl angezeigt bekommen.

#### 6.3 Drucken eines archivierten Wareneingangs

#### Anwendung: Warenlogistik

Anwendungsfall: Drucken eines archivierten Wareneingangs

#### Neu/geändert:

Mit **F9 - Drucken** können Sie in der Archiv-Übersicht einen archivierten Wareneingang drucken.

Die Liste der archivierten Wareneinganspositionen wird auf Ihrem Standarddrucker ausgegeben. Sie weist u.a. den aktuellen Bestand und den Lagerstatus der Positionen aus. Dahingehend wurde auch der Ausdruck bestandsgebuchter Wareneingänge angepasst.

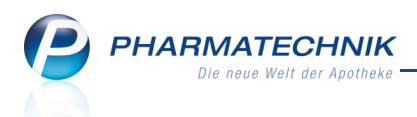

#### 6.4 Kein Speichern mehr nötig bei Erfassung eines Warenkorbes mit Kärtchen

#### Anwendung: Warenlogistik

**Anwendungsfall:** Erfassung eines Warenkorbes mit Kärtchen in POR-Apotheken **Neu/geändert:** 

Um in POR-Apotheken einen schnelleren Arbeitsablauf zu gewährleisten, ist es nun nicht mehr nötig, das Stecken eines Kärtchens in den Kartenleser in IXOS mit **Speichern - F1** zu bestätigen. Der Artikel wird nun direkt im **Warenkorb** bzw. in der **Bestellung** gespeichert und der Fokus steht in der nächsten Zeile zur weiteren Erfassung bereit.

Auch wenn Sie (in einer POR-Apotheke) im Feld **Artikelbezeichnung** eine vollständige PZN eingeben, wird diese Eingabe zunächst einmal gespeichert, und der Fokus steht in der nächsten Eingabezeile. Falls Sie die Daten für den erfassten Artikel, z.B. die Menge, ändern möchten, müssten Sie diese Felder ggf. noch einmal markieren und ändern.

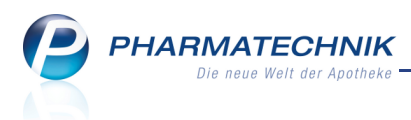

## 7 Online-Anfragen und Bestellungen

#### 7.1 Online-Bestellung

Anwendung: Kasse, Faktura, Artikelverwaltung, Vergleichssuche

Anwendungsfall: Online-Bestellung von Artikeln beim Großhändler

#### Neu/geändert:

Neben der Online-Anfrage zur Verfügbarkeit von Artikeln können Sie Artikel jetzt auch direkt online beim Großhändler bestellen.

Nutzen Sie aus der **Kasse** bzw. **Faktura** die Funktion **Strg + F7 - Online Anfr. Bestellung** zum Absetzen der Online-Anfrage mit Bestellmöglichkeit.

Nutzen Sie bei Anzeige der Artikeltrefferliste, auch bei einer Vergleichssuche die Funktion **Alt + F7 - Online Bestellung** zum Absetzen der Online-Anfrage mit Bestellmöglichkeit.

Es öffnet sich zunächst das Fenster Warenlogistik > Online-Anfrage/Bestellung.

| w | arenlo          | gistik > | Online-Anfrage/I    | Bestellung             |      |           |                  |          |            |            |         |             |            | 2         |
|---|-----------------|----------|---------------------|------------------------|------|-----------|------------------|----------|------------|------------|---------|-------------|------------|-----------|
| 0 | Online-         | -Anfrag  | e mit Bestellmög    | glichkeit              |      |           |                  | GH-R     | eihenfolge | bei Anfrag | e/Beste | llung: Nä   | ichste Lie | eferzeit  |
|   | <u>A</u> nf     | fragen   | <u>B</u> estellunge | n                      |      |           |                  |          |            |            |         |             |            |           |
|   |                 | Mg.      | Artikelbezeichn     | ung                    | DAR  | Einheit   | Anbieter         |          | PZN        | Anzag      |         | Sanacorp    |            |           |
|   | <b>Z</b>        | 200      | ASPIRIN 100 N       |                        | TAB  | 100St     | EMRA-MED Arzneir | mittel O | 2842097    | 0          |         | 2           | (98)       |           |
|   | ~               | 1        | ASPIRIN COFFEI      | N                      | TAB  | 20St      | Bayer Vital GmbH |          | 5461711    | 2          |         | 0           |            |           |
|   | ~               | 1        | ASPIRIN COMPL       | EX BEUTE               | GRA  | 10St      | Bayer Vital GmbH |          | 3227112    | •          |         | ×           |            |           |
|   | ~               | 1        | ASPIRIN COMPL       | EX BEUTE               | GRA  | 20St      | Bayer Vital GmbH |          | 4114918    | 0          |         | ×           |            |           |
|   | ~               | 111      | ASPIRIN DIREKT      |                        | KTA  | 10St      | Bayer Vital GmbH |          | 4356248    | 2          |         | 3           | (88)       |           |
|   |                 |          |                     |                        |      |           |                  |          |            |            |         |             |            |           |
| L |                 |          |                     |                        |      |           |                  |          |            |            |         |             |            |           |
| 5 | Rückn           | neldung  | ) des Großhande     | ls                     |      | Großhän   | dler < Anzag     |          |            | >          | GH      | I-Lieferzei | theute     | nicht     |
|   |                 |          | Liefer-Mg.          |                        |      | 0         | Tour             |          |            |            |         |             |            |           |
|   |                 |          | VerbMg.             |                        |      | 0         | Tour Verb.       |          |            |            |         |             |            |           |
|   | S               |          | Dispo-Mg.           | NICLE AN               |      | 0         | ErsatzPZN        |          |            |            |         |             |            |           |
|   | tail            | Fablasi  | Defektgrund /       | NICHT AN               | LAGE | .rx       |                  |          |            |            |         |             |            |           |
|   | õ               | renien   | IIIO / Zusatzinio   |                        |      |           |                  |          |            |            |         |             |            |           |
|   | Anfra           | ige      | Markierung          | Bestell-GH             | Ri   | ückmeldun | 9                |          |            |            |         | Bes         | tellen     | Abbrechen |
| 1 | aktualisi<br>F3 | ieren    | entfernen           | festlegen<br><b>F8</b> | G    | H drucken |                  |          |            |            |         | F           | 12         | Esc       |
|   |                 |          |                     |                        |      |           |                  |          |            |            |         |             |            |           |

Hier wird die Verfügbarkeit der Artikel bei allen verbundenen Großhändlern angezeigt, wobei entsprechend des im Konfigurationsparameter **Großhändler Reihenfolge** festgelegten Kriteriums der für die Lieferung optimale Großhändler mit dem entsprechenden Icon markiert ist.

Wurde im Konfigurationsparameter **Großhändler Reihenfolge** die Option **Nächste Lieferzeit** gewählt, so wird auch geprüft, dass die Abrufzeit für diese nächste Lieferzeit noch nicht abgelaufen ist. Bei Ablauf der Abrufzeit würde davon ausgegangen, dass die Online-Bestellung nicht mehr in die nächste Lieferung aufgenommen werden kann.

Es werden folgende neue Icons für den liefernden Großhändler eingeführt:

- 💥 Lieferant liefert Artikel in angefragter Menge
- 😤 Lieferant liefert Artikel in angefragter Menge im **Verbund**
- 💥 Lieferant liefert Artikel mit einer **Teilmenge**
- Service of the service of the servic
- 😤 Lieferant liefert **Ersatzartikel**

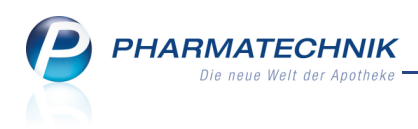

Mit der Funktion **Bestell-GH festlegen - F8** ändern Sie den vom System festgelegten optimalen Lieferanten, und mit der Funktion **Bestellen - F12** bestellen Sie die ausgewählten Artikel.

Mit einem einfachen Klick auf ein beliebiges Bestellicon werden die Rückmeldungsdetails im Detailbereich angezeigt.

Mit einem Doppelklick auf ein beliebiges Bestellicon wird dieser Lieferant für die Lieferung ausgewählt.

Die bestellten Positionen werden zu Ihrer Information im Reiter **Bestellungen** angezeigt. Sind nur Teilmengen lieferbar oder ist der Artikel in der Zwischenzeit nicht mehr lieferbar, so erscheint eine Checkbox am Zeilenanfang. Für die so markierten Artikel können Sie mit **Artikel neu anfragen - F3** eine erneute Anfrage zur Lieferbarkeit absetzen.

|      | gistik > C          | Online-Anfrage/Bestellu                                                                   | ng  |                          |                                                         |              |                |               |                    |
|------|---------------------|-------------------------------------------------------------------------------------------|-----|--------------------------|---------------------------------------------------------|--------------|----------------|---------------|--------------------|
| ne-  | Anfrage             | e mit Bestellmöglichkeit                                                                  | :   |                          | GH                                                      | Reihenfolg   | e bei Anfrage/ | Bestellung: N | lächste Lieferzeit |
| Am   | ragen               | Destellungen                                                                              | _   | 1                        | 1                                                       | 1            | 1              | 1             |                    |
|      | Mg.                 | Artikelbezeichnung                                                                        | DAR | Einheit                  | Anbieter                                                | PZN          | Anzag          | Sanacorp      |                    |
| /    | 300                 | ASPIRIN 0.5                                                                               | TAB | 20St                     | A.C.A. Müller/ADAG Phan                                 | n 0002720    |                | 3             | (118)              |
|      | 1                   | ASPIRIN 100 N                                                                             | TAB | 20St                     | EMRA-MED Arzneimittel G                                 | in 2842080   |                | 0             |                    |
|      | 1                   | ASPIRIN 100 N                                                                             | TAB | 100St                    | EMRA-MED Arzneimittel G                                 | in 2842097   |                | 0             |                    |
|      |                     |                                                                                           |     |                          |                                                         |              |                |               |                    |
| ickn | neldung             | des Großhandels                                                                           |     | Großhär                  | ndler Sanacorp                                          |              |                | GH-Lieferze   | it heute nicht     |
| ickn | neldung             | des Großhandels<br>Liefer-Mg.                                                             |     | Großhär<br>0             | ndler Sanacorp<br>Tour                                  |              |                | GH-Lieferze   | it heute nicht     |
| ickn | neldung             | des Großhandels<br>Liefer-Mg.                                                             |     | Großhär<br>0<br>118      | ndler Sanacorp<br>Tour<br>Tour Verb. 31.05              | 5.2011 16240 | Hamburg        | GH-Lieferze   | it heute nicht     |
| ickn | neldung             | des Großhandels<br>Liefer-Mg,<br>VerbMg,<br>Dispo-Mg,                                     |     | Großhär<br>0<br>118<br>0 | ndler Sanacorp<br>Tour<br>Tour Verb. 31.05<br>ErsatzPZN | 5.2011 16240 | Hamburg        | GH-Lieferze   | it heute nicht     |
| ickn | neldung<br>Fehlerin | des Großhandels<br>Liefer-Mg.<br>VerbMg.<br>Dispo-Mg.<br>Defektgrund /<br>fo / Zusatzinfo |     | Großhär<br>0<br>118<br>0 | ndler Sanacorp<br>Tour<br>Tour Verb. 31.05<br>ErsatzPZN | .2011 16240  | Hamburg        | GH-Lieferze   | it heute nicht     |

Aus dem Verkaufsvorgang können solange Online-Bestellung abgesetzt werden, bis bei allen Artikeln die Fehlmenge bestellt wurde. Es kann keine zusätzliche Menge fürs Lager bestellt oder die Fehlmenge mehrfach bestellt werden.

#### 7.2 Großhändler für Online-Anfrage/Bestellung

#### Anwendung: Warenlogistik

**Anwendungsfall:** Online-Anfragen der Verfügbarkeit von Artikeln beim Großhändler **Neu/geändert:** 

Bei folgenden Großhändlern können Sie aktuell die Funktionen der **Online-Bestellung** nutzen:

- GEHE Pharma Handel GmbH
- Max Jenne Arzneimittel-Großhandlung KG
- NOWEDA eG Apothekergenossenschaft

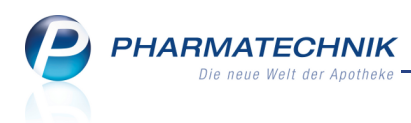

- PHOENIX Pharmahandel Aktiengesellschaft & Co KG
- Sanacorp Pharmahandel GmbH

Bei folgenden Großhändlern können Sie **keine** Online-Anfrage und -Bestellung zur Verfügbarkeit von Artikeln mehr stellen:

- W. Kapferer KG
- von der Linde-Arzneimittel GmbH

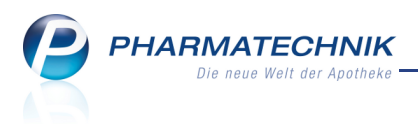

### 8 Lagerausgleich

## 8.1 Erhöhung des möglichen Verfallszeitraumes auf bis zu 36 Monate

#### Anwendung: Lagerausgleich

Anwendungsfall: Eingeben des Verfallszeitraumes für den Lagerausgleich

#### Neu/geändert:

Da einige Großhändler Retouren nur dann akzeptieren, wenn das Verfalldatum relativ weit in der Zukunft liegt, wurde das maximale Verfalldatum von 18 auf 36 Monate erhöht.

| 🥪 Lagerausgleich                                                     | 🛓 😧 🗙                                                         |
|----------------------------------------------------------------------|---------------------------------------------------------------|
| Lagerausgleich Lagerausgleich                                        |                                                               |
| Alle Artikel                                                         |                                                               |
| ABDA-EK mind.                                                        | Drogen / Chemikalien                                          |
| Umlagerungspotenzial mind. 1                                         | Betäubungsmittel                                              |
| Abgabebestimmung Alle -                                              | Blutprodukt                                                   |
| Inkl. Negativartikel                                                 |                                                               |
| Einschränkung auf Anbieter 🗹 HEXAL AG 👘                              |                                                               |
| Nur Angebotsartikel des Lieferanten 📃 👘                              |                                                               |
| Verfallbedrohte Artikel Verfall von 05.2011 bis 05.2014              | Filialauswahl<br>Filiale<br>Sonnen-Apotheke<br>Lowen-Apotheke |
| Überbestandsartikel<br>Mindestmenge Überbestand<br>Dispozeit 15 Tage |                                                               |
|                                                                      | Troffarlieta                                                  |
| Strg Ait                                                             | l refferliste<br>erzeugen<br>F12                              |

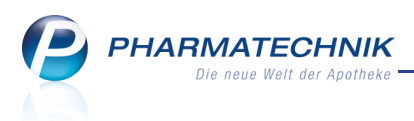

### 9 Auswertungen

## 9.1 Packungen mit Normgröße XN: Entfernen des 'Auslaufkennzeichens' möglich

**Anwendung:** Auswertungen > Packungen mit Normgröße XN **Anwendungsfall:** Entfernen des 'Auslaufkennzeichens'

#### Neu/geändert:

Für Packungen mit Normgröße **XN**, die Sie in gleichnamiger Auswertung ermittelt haben,

konnten Sie bisher schon das 'Auslaufkennzeichen', in der Warenwirtschaft mit dem 📽 Icon markiert, setzen.

Falls Sie nun von Packungen mit Normgröße XN das gesetzte Auslaufkennzeichen wieder entfernen möchten, bietet das Fenster **Kriterien Packungen mit Normgröße XN** die Möglichkeit, nur Packungen mit gesetztem Auslaufkennzeichen zu ermitteln.

| Kriterien Packungen mit Normg | ıröße XN             |   | 2         |
|-------------------------------|----------------------|---|-----------|
|                               |                      |   |           |
| Lagerstatus                   | Nur Lagerartikel     |   |           |
| Auslaufartikel                | Alle Artikel         | - |           |
|                               | Alle Artikel         |   |           |
|                               | Keine Auslaufartikel |   |           |
|                               | Nur Auslaufartikel   |   |           |
|                               | OK                   |   | Abbrechen |
|                               | F12                  |   | Fer       |

Das Auswertungsergebnis zeigt Ihnen dann nur jene Packungen mit Auslaufkennzeichen an. Nach Selektion in der ersten Spalte können Sie für diese Artikel das Auslaufkennzeichen mit **Strg + F11 - Auslauf-Kz. entfernen** wieder entfernen.

| ~  | ) Au                                                        | iswertungen > Packungen mit Nor                   | mgröße | XN            |              |       |         |                  | Ē     | •      | ×    |  |
|----|-------------------------------------------------------------|---------------------------------------------------|--------|---------------|--------------|-------|---------|------------------|-------|--------|------|--|
|    | Aus                                                         | Auswertungszeitraum von 18.05.2011 bis 18.05.2011 |        |               |              |       |         |                  |       |        |      |  |
|    | Filterkriterien Umfang: Nur Lagerartikel/Nur Auslaufartikel |                                                   |        |               |              |       |         |                  |       |        |      |  |
|    |                                                             |                                                   |        |               |              |       |         |                  |       |        |      |  |
| [  |                                                             | Artikelbezeichnung                                | DAR    | Finheit NP    | D2N          | FK    | Verfall | Anhieter         |       | Stat   | IC   |  |
|    | ~                                                           | AVALOX 400 mg Filmtabletten                       | FTA    | 7St XN        | 1970574      | 28.01 | 08.2012 | KOHLPHARMA GMBH  |       | 1      | 15   |  |
|    | ~                                                           | BAYCUTEN HC Creme                                 | CRE    | 15g XN        | 2464904      | 8,00  | 07.2011 | Bayer Vital GmbH |       | 1      |      |  |
|    |                                                             | BAYCUTEN HC Creme                                 | CRE    | 60g XN        | 2464933      | 26,09 | 08.2011 | Bayer Vital GmbH |       | 1      |      |  |
|    |                                                             |                                                   |        | _             |              |       |         |                  |       |        |      |  |
|    |                                                             |                                                   |        |               |              |       |         |                  |       |        |      |  |
|    |                                                             |                                                   |        |               |              |       |         |                  |       |        |      |  |
|    |                                                             |                                                   |        |               |              |       |         |                  |       |        |      |  |
|    |                                                             |                                                   |        |               |              |       |         |                  |       |        |      |  |
|    |                                                             |                                                   |        |               |              |       |         |                  |       |        |      |  |
|    |                                                             |                                                   |        |               |              |       |         |                  |       |        |      |  |
|    |                                                             |                                                   |        |               |              |       |         |                  |       |        |      |  |
|    |                                                             |                                                   |        |               |              |       |         |                  |       |        |      |  |
|    |                                                             |                                                   |        |               |              |       |         |                  |       |        |      |  |
|    |                                                             |                                                   |        |               |              |       |         |                  |       |        |      |  |
|    |                                                             |                                                   |        |               |              |       |         |                  |       |        |      |  |
|    |                                                             |                                                   |        |               |              |       |         |                  |       |        |      |  |
|    |                                                             |                                                   |        |               |              |       |         |                  |       |        |      |  |
|    |                                                             |                                                   |        |               |              |       |         |                  |       |        |      |  |
|    |                                                             |                                                   |        |               |              |       |         |                  |       |        |      |  |
|    |                                                             |                                                   |        |               |              |       |         |                  |       |        |      |  |
| l  |                                                             |                                                   |        |               |              |       |         |                  |       |        |      |  |
|    |                                                             |                                                   |        | Anzahl gefund | ener Artikel | 3     | Lagerwe | ertsumme ca.     |       | 62     | ,10  |  |
| -  |                                                             |                                                   |        |               | portiona     |       |         | Auda             | f ¥7  | Auch   | f V7 |  |
| St | rg                                                          |                                                   |        | Ex            | portieren    |       |         | entfe            | ernen | set    | zen  |  |
| A  | lt                                                          |                                                   |        | S             | trg + F6     |       |         | Strg             | + F11 | Strg + | F12  |  |

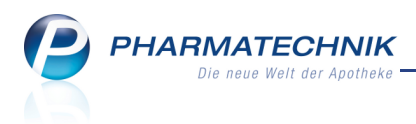

Sie können in der Auswertung natürlich auch nur jene Packungen ohne Auslaufkennzeichen ermitteln, um das Auslaufkennzeichen, wie bisher auch möglich, zu setzen.

#### 9.2 Abschreibebuch: Gesamtwert wird auf Ausdruck ausgewiesen

**Anwendung:** Auswertungen > Abschreibebuch

Anwendungsfall: Ausdrucken des Auswertungsergebnisses

#### Neu/geändert:

Um einen Beleg über abgeschriebene Artikel für Ihr Abschreibebuch zu erhalten, können Sie das Auswertungsergebnis wie gewohnt ausdrucken.

Der Ausdruck weist jetzt neben artikelbezogenen Daten, der Abschreibemenge, dem -wert, der Belegnummer, dem Abschreibedatum, sowie der Gesamtmenge auch den **Gesamtwert** aller abgeschriebenen Artikel aus.

|                               |                            |     | Abs     | schreibebuc          | h                     | Zeitraum: 25                    | .04.2011 - 23.05.201    |
|-------------------------------|----------------------------|-----|---------|----------------------|-----------------------|---------------------------------|-------------------------|
| Artikelbezeichnung            |                            | DAR | Einheit | PZN Abso             | hreibemenge           | Abschreibewert                  | Belegnummer             |
| BEN-U-RON 250MG               |                            | KKS | 10 St   | 0116642              | 1                     | 0,76€                           | 2011/1                  |
| Abschreibedatum<br>23.05.2011 | Abschreibegrund<br>Verfall |     |         | Abschreibemenge<br>1 | Abschreibungsv<br>0,7 | vert Abschreibe-EK<br>78€ 0,78€ | Verfalldatum<br>12.2011 |
| CELLDOLOR 50/4MG              |                            | RET | 100 St  | 1059828              | 1                     | 37,88€                          | 2011/2                  |
| Abschreibedatum               | Abschreibegrund            |     |         | Abschreibemenge      | Abschreibungsv        | vert Abschreibe-EK              | Verfalldatum            |
| 23.05.2011                    | Verfall                    |     |         | 1                    | 37,8                  | 8€ 37,88€                       | 12.2011                 |
| YRTEC                         |                            | SAF | 150ml   | 4516077              | 1                     | 12,63€                          | 2011/3                  |
| Abschreibedatum               | Abschreibegrund            |     |         | Abschreibemenge      | Abschreibungsv        | vert Abschreibe-EK              | Verfalldatum            |
| 23.05.2011                    | Verfall                    |     |         | 1                    | 12,6                  | 3€ 12,63€                       | 12.2011                 |
| Anzahl abgeschrieb            | ener Artikel 3             |     |         |                      |                       | Gesamtwert:                     | 51,27€                  |

# 9.3 V Geburtstagsliste: Sortierung nach Geburtstagsmonat und -tag, unabhängig vom Geburtsjahr

**Anwendung:** Auswertungen > Geburtstagsliste

**Anwendungsfall:** Anzeigen der Geburtstage sortiert nach Geburtstagsmonat und -tag **Neu/geändert:** 

Standardmäßig wird das Auswertungsergebnis der Geburtstagsliste nun nach dem Geburtsmonat und - tag aufsteigend, unabhängig vom Geburtsjahr sortiert, damit Sie die als nächstes anstehenden Geburtstage sehen.

Diese Sortierung können Sie umkehren, indem Sie auf den Kopf der Tabellenspalte **Geb.-Dat.** klicken.

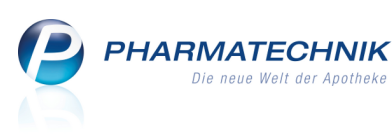

| 4 | Auswertungen > Auswertungen > Geburtstagsliste    |         |               |       |             |            |       |            |         |   |  |
|---|---------------------------------------------------|---------|---------------|-------|-------------|------------|-------|------------|---------|---|--|
|   | Auswertungszeitraum von 04.05.2011 bis 18.05.2011 |         |               |       |             |            |       |            |         |   |  |
|   | Filterkriterien Alter von: 0/Alter bis: 18        |         |               |       |             |            |       |            |         |   |  |
|   |                                                   |         |               |       |             |            |       |            |         |   |  |
|   |                                                   |         |               |       |             |            |       |            |         | - |  |
|   | Nachname                                          | Vorname | Straße        | PLZ   | Ort         | GebDat.    | Alter | Geburtstag | Inaktiv |   |  |
|   | Musterbursche                                     | Max     | Bahnhofstr. 3 | 12345 | Musterstadt | 05.05.1995 | 15    | 16         |         | 1 |  |
|   | Musterkind                                        | Philine | Spielstr. 1   | 12345 | Musterstadt | 12.05.2005 | 5     | 6          |         | 1 |  |
|   | Musterfräulein                                    | Doris   | Hauptstr. 2   | 12345 | Musterstadt | 14.05.1999 | 11    | 12         |         |   |  |

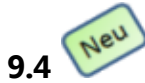

### Rückkaufartikel auch an den letzten Lieferanten retournierbar

Anwendung: Auswertungen

Anwendungsfall: Retournieren eines Rückkaufartikels

#### Neu/geändert:

Rückkaufartikel sind nun auch an den letzten Lieferanten retournierbar, da dort einen höhere Wahrscheinlichkeit besteht, dass der Artikel auch abgenommen wird.

| Artikelliste retournieren |                             |           |
|---------------------------|-----------------------------|-----------|
|                           |                             |           |
| Retourengrund*            | Rückkauf                    | •         |
|                           |                             |           |
| Auswahl des Lieferanten   |                             |           |
| Lieferant auswählen       |                             |           |
| Letzter Lieferant         |                             |           |
|                           |                             |           |
| Welche Menge möchten Si   | e retournieren?             |           |
| Kompletter Lagerbestand   | (POR: letzter Wareneingang) |           |
| 🔘 Menge des letzten Waren | eingangs                    |           |
| Mengenvorgabe             |                             |           |
|                           |                             |           |
|                           |                             |           |
|                           |                             | Abbrachan |
|                           | UK                          | Abbrechen |
|                           | F12                         | Esc       |

#### 9.5 Ausdruck der IBV-Auswertung geändert

Anwendung: Auswertungen > IBV-Auswertung Anwendungsfall: Ausdrucken der IBV-Auswertung Neu/geändert:

Der Ausdruck der **IBV-Auswertung** wurde dahin gehend angepasst, dass bei GKV-Rezeptrelevanten Positionen der Zusatz '(liefert RZ an Treuhand)' entfernt wurde, da dies für Apotheken, die mit anderen Steuerbüros als der Treuhand zusammenarbeiten, nicht zutrifft.

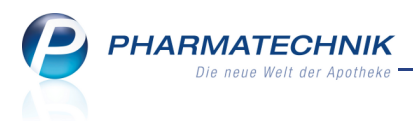

### **10 Kommissioniersystem**

#### 10.1 Ein- und Auslagerung von Abholungen

Anwendung: Warenlogistik, Kasse, Faktura, Auswertungen

**Anwendungsfall:** Wareneingang von Abholungen sowie Auflösen eines Abholscheins und Bereinigen einer Abholung

#### Neu/geändert:

Um zum einen den Platz für das 'Abholerregal' zu sparen und zum anderen in einem Abholvorgang einen schnelleren Zugriff auf die Artikel von der Kasse aus zu haben, können Sie auch alle Abholungen beim Wareneingang im Kommissioniersystem einlagern. Dies betrifft insbesondere Negativartikel und Artikel ohne Status. Ausnahme sind POR-Artikel, die nie eingelagert werden.

Beim Einlagern wird in den Artikeldaten als **Lagerort** das **Kommissioniersystem** eingetragen.

Bei POS-Artikeln ohne Lagerort **Kommissioniersystem** müssten Sie den Lagerort manuell eintragen, bevor Sie diese einlagern können.

Diese Funktionalität können Sie über den Konfigurationsparameter **Einlagerung von Negativartikeln** aktivieren oder deaktivieren. Standardmäßig ist der

Konfigurationsparameter deaktiviert. Sie finden ihn in den Systemeinstellungen der **Systempflege**, Gültigkeitsbereich 'System' auf der Seite **KS-System**.

Ist der Konfigurationsparameter aktiviert, hat das folgende Auswirkungen:

- Nichtlagerartikel können beim Wareneingang im Kommissioniersystem eingelagert werden.
- Nachlieferartikel werden beim Auflösen der Abholung aus dem Kommissioniersystem ausgelagert.
- Auch beim Bereinigen der Abholung für nicht abgeholte Artikel werden die Artikel ausgelagert, damit Sie diese in der Warenlogistik retournieren können.
- Sonderfall Ersatzartikel:

Für den Fall, dass der Lieferant einen Ersatzartikel geliefert hat, können Sie sich beim Auflösen der Abholung wie gewohnt im Fenster **Ersatzartikel geliefert** entscheiden, ob Sie den Artikel abgeben. Wenn Sie den Artikel abgeben möchten, dann wird er, wie eben beschrieben, ausgelagert.

Wenn Sie den Artikel jedoch nicht abgeben möchten und damit den Ursprungsartikel übernehmen, dann wird der gelieferte Ersatzartikel nicht automatisch zum Retournieren ausgelagert. Sie müssten ihn in diesem Fall zu gegebener Zeit in der Warenlogistik als Retoure erfassen und manuell auslagern.

• In der Auswertung KS-Bestandsdifferenzen werden auch Negativartikel bei der Bestandsermittlung berücksichtigt.

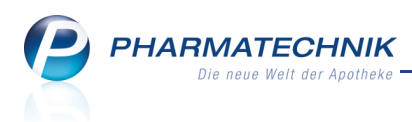

## **10.2 Manuelle Auslagerung aus dem Kommissioniersystem in der Artikelverwaltung**

#### Anwendung: Artikelverwaltung

**Anwendungsfall:** Manuelle Auslagerung aus dem Kommissioniersystem **Neu/geändert:** 

Artikel mit Lagerstatus POS oder Negativartikel können Sie direkt aus einer Trefferliste oder aus der Ansicht der Artikeldetails aus dem Kommissioniersystem auslagern, sofern die auszulagernde Menge kleiner oder gleich dem aktuellen KS-Bestand ist.

Nutzen Sie dazu die Funktion Artikel auslagern - Strg + F11.

Folgende Voraussetzungen müssen gewährleistet sein:

- Um Artikel auslagern zu können, muss arbeitsplatzspezifisch der Konfigurationsparameter Kommissionierautomat aktiviert sein. Sie finden ihn in den Systemeinstellungen der Kasse, Gültigkeitsbereich 'Arbeitsplatz' auf der Seite KS-System.
- Um Negativartikel einlagern und daraufhin auch auslagern zu können, muss der Konfigurationsparameter Einlagerung von Negativartikeln aktiviert sein. Sie finden ihn in den Systemeinstellungen der Systempflege, Gültigkeitsbereich 'System' auf der Seite KS-System

#### KS-System.

| Artikel aus Kommissioniersystem auslagern |     |                 |              |
|-------------------------------------------|-----|-----------------|--------------|
| Ausgangsartikel                           | DAR | Einheit         | PZN          |
| BAMBUSA D 1                               | GLO | 10g             | 0000313      |
| Auszulagernde Menge1                      | Ak  | tueller Bestand | in KS 10     |
|                                           |     |                 | OK Abbrechen |
|                                           |     |                 | F12 Esc      |

## 10.3 Bestandsabgleich der Warenwirtschaft mit dem Kommissioniersystem optimiert

#### Anwendung: Auswertung > KS-Bestandsdifferenzen

Anwendungsfall: Durchführen der Auswertung KS-Bestandsdifferenzen

#### Neu/geändert:

Bei der Ermittlung der **KS-Bestandsdifferenzen** mit dem Ziel eines Bestandsabgleichs mit der Warenwirtschaft wurde die Vorgehensweise wie folgt optimiert:

- Am Kommissioniersystem eingetragene Verfalldaten werden jetzt in die Warenwirtschaft übernommen und sind in den Artikeldaten gespeichert.
- Wenn bei der Bestandsübernahme aus dem Kommissioniersystem festgestellt wird, dass der Bestand im Kommissioniersystem kleiner ist als der Mindestbestand der Artikel, dann wird die fehlende Menge mittels Bestellmengenoptimierung ermittelt und automatisch bestellt. Dabei wird der aktuelle Bestand zeitnah abgeglichen, d.h. wenn Sie seit dem Durchführen der Auswertung und dem Bestandsabgleich beispielsweise Verkäufe durchgeführt haben, dann wird der tatsächliche aktuelle Bestand zugrunde

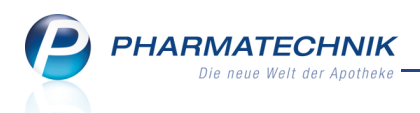

gelegt, der bei der Auswertung noch nicht berücksichtigt werden konnte.

Beachten Sie dabei bitte, dass für die Bestandsübernahme alle vorübergehend ausgelagerten Packungen als Rückläufer wieder eingelagert sein müssen und dass keine Verkäufe mit Auslagerungen offen sein dürfen.

- Wird bei der Auswertung festgestellt, dass in der Warenwirtschaft ein Bestand an bestimmten Artikeln besteht, der im Kommissioniersystem nicht bekannt ist, dann erscheinen diese Artikel im Reiter **KS-Abgleich**.
- Im Reiter **KS-Abgleich** werden jetzt auch Artikel aus dem Wareneingang berücksichtigt, die erfasst, aber noch nicht verbucht wurden.
- Bei aktiviertem Konfigurationsparameter **Einlagerung von Negativartikeln** werden Negativartikel im Kommissioniersystem bei der Auswertung berücksichtigt. Haben Sie beispielsweise bei aktiviertem Konfigurationsparameter Negativartikel im Kommissioniersystem eingelagert, dann werden beim Bestandsabgleich für diese Artikel keine Differenzen angezeigt. Ist der Konfigurationsparameter nicht aktiviert, dann würden eingelagerte Negativartikel im Reiter **Übervorrat** angezeigt werden.

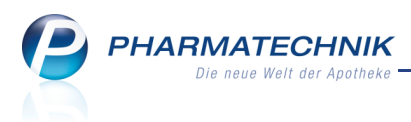

### **11 Dokumentationsverwaltung**

## **11.1 Aktualisierung der BtM-Dokumentation nach automatisch dokumentierten Warenbewegungen**

Anwendung: Dokumentationsverwaltung

**Anwendungsfall:** Einsehen der Dokumentation für Betäubungsmittel **Neu/geändert:** 

Wenn in anderen Modulen (z.B. Kasse, Warenlogistik) Warenbewegungen für Betäubungsmittel erfasst werden, und Sie haben IXOS so konfiguriert, dass diese automatisch dokumentiert werden, dann wird die Anzeige in der Dokumentationsverwaltung zeitnah aktualisiert. Sie haben damit jederzeit die aktuellen Daten zur Hand.

#### 11.2 Alphabetische Sortierung der BtM-Dokumentationen in der Übersicht

**Anwendung:** Dokumentationsverwaltung

Anwendungsfall: Verwalten von Betäubungsmittel-Dokumentationen Neu/geändert:

Im Übersichtsfenster zur Betäubungsmittel-Dokumentation werden die Betäubungsmittel jetzt alphabetisch sortiert nach der Artikelbezeichnung angezeigt.

| Jokumentation                  |                            |     |         |         | ÷ 0 ×   |
|--------------------------------|----------------------------|-----|---------|---------|---------|
| Artikelbezeichn<br>Filterkrite | ing Q                      |     |         |         |         |
| BtM                            | BtM                        |     |         |         |         |
|                                | Artikelbezeichnung         | DAR | PZN     | Einheit | Bestand |
|                                | ACTIQ 200UG                | LUT | 1525905 | 3St     | 2St     |
|                                | FENTANYL 1A PH 25UG/H MATR | PFT | 0682778 | 5St     | 1St     |
|                                | PALLADON 1.3MG             | KAP | 0821010 | 20St    | -20St   |
|                                | TARGIN 5MG/2.5MG           | RET | 0294415 | 20St    | 20St    |

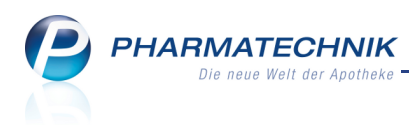

#### 11.3 Informationstexte für BtM-Ab-/Zugänge

#### Anwendung: Dokumentationsverwaltung

#### Anwendungsfall: Eingeben und Ausdrucken von Zusatzinformationen zu

Warenbewegungen

#### Neu/geändert:

Für die Warenbewegung eines Betäubungsmittels können Sie im Detailbereich des Fensters **BtM-Ab-/Zugänge** eine **Bemerkung** anfügen.

Diese Bemerkung erscheint nicht auf dem Monatsausdruck. Im Fall einer Vernichtung erscheint sie aber auf dem Vernichtungsprotokoll.

Sie können maximal 200 Zeichen eingeben.

| Typ<br>Richtung<br>Bestand | Verkauf<br>Abgang | <ul> <li>Datum</li> <li>Menge</li> <li>Beleg-Nr.</li> </ul> | 11.05.2011 | •<br>2,0000 | Bemerkung    | Das ist der | Musterbemerkungstext. |   |  |
|----------------------------|-------------------|-------------------------------------------------------------|------------|-------------|--------------|-------------|-----------------------|---|--|
| Kunde                      |                   |                                                             |            |             | Arzt         |             |                       |   |  |
| Name                       | Mustermann,       | Heinz                                                       |            |             | Name         | Musterarzt  | , Xaver               |   |  |
| Straße / Nr.               | Musterstr.        |                                                             | 1          |             | Straße / Nr. | Ärtztestr.  |                       | 1 |  |
| Detail<br>Detail           | 112345 N          | lusterstadt                                                 |            |             | PLZ / Ort    | 12345       | Musterstadt           |   |  |

Beim Warenbewegungstyp **Vernichtung** wurden im Detailbereich zwei weitere Felder, der **Vernichtungsgrund** und die **Vernichtungsart**, eingefügt.

|      | Тур               | Vernichtung   | ~                                          | Datum       | 18.05.2011 | -   | Bemerkung | Das ist eine Musterbemerkung. |  |  |  |
|------|-------------------|---------------|--------------------------------------------|-------------|------------|-----|-----------|-------------------------------|--|--|--|
|      | Richtung          | Abgang        | -                                          | Menge       | 2,00       | 000 |           |                               |  |  |  |
|      | Bestand           |               | 10                                         | Beleg-Nr.   | 123456     |     |           |                               |  |  |  |
|      |                   |               |                                            |             |            |     |           |                               |  |  |  |
|      | Vernichtungsgrund | Aus diesem G  | Aus diesem Grund wurde das BtM vernichtet. |             |            |     |           |                               |  |  |  |
|      | Vernichtungsart   | Auf diese Art | wurde                                      | das BtM ver | nichtet.   |     |           |                               |  |  |  |
| 5    |                   |               |                                            |             |            |     |           |                               |  |  |  |
| ai   |                   |               |                                            |             |            |     |           |                               |  |  |  |
| اق ا |                   |               |                                            |             |            |     |           |                               |  |  |  |
|      |                   |               |                                            |             |            |     |           |                               |  |  |  |

#### Diese werden auf das Vernichtungsprotokoll gedruckt.

| tur Qualitätssicherung - |                                   |                  | Druckdatum: 18.0 |
|--------------------------|-----------------------------------|------------------|------------------|
| er: 1010101              |                                   |                  |                  |
|                          |                                   |                  |                  |
|                          |                                   |                  |                  |
|                          | Vernichtungsp                     | orotokoll        |                  |
|                          |                                   |                  |                  |
| FENTANYL 1A Pha          | rma 25µg/h Matrixpfl.5,78mg/Pf.   | PFT              | St 0682778       |
| Artikelbezeichnung       |                                   | Darreichungsform | Einheit PZN      |
|                          |                                   |                  |                  |
| Vernichtet am:           | 18.05.2011                        |                  |                  |
| Vernichtete Menge:       | 2                                 |                  |                  |
|                          | And former Original and the Div   | t                |                  |
| Vernichtungsgrund        | Aus diesem Grund wurde das Bt/    | I vernichtet.    |                  |
| Vernichtungsart:         | Auf diese Art wurde das BtM verni | ichtet.          |                  |
| Bemerkung:               | Das ist eine Musterhemerkung      |                  |                  |
| Demerkung.               | Das ist eine musterbeinerkung.    |                  |                  |
|                          |                                   |                  |                  |
|                          |                                   |                  |                  |
|                          |                                   |                  |                  |
| 1 7                      |                                   |                  |                  |
| 1. Zeuge                 | Name                              | Unterschrift     |                  |
| 2. Zeuge                 | Name                              | Unterschrift     |                  |
| A                        |                                   |                  |                  |
|                          |                                   | 1                |                  |

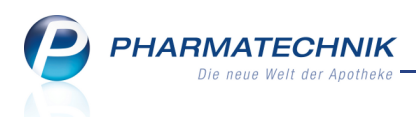

Beim Warenbewegungstyp **Übertrag** wurde im Detailbereich das Feld **Herkunft** eingefügt. Damit können Sie jetzt selbst bestimmen, was auf dem Monatsausdruck in der Spalte "Herkunft/Verbleib" stehen soll (z. B. "Übertrag aus Karteikarte Nr. 42"). Voreingestellt ist **Übertrag**.

| Тур      | Übertrag | -   | Datum : | 31.05.2011 - | Bemerkung |  |
|----------|----------|-----|---------|--------------|-----------|--|
| Richtung | Zugang   | •   | Menge   | 120,0000     |           |  |
| Bestand  |          | 120 |         |              |           |  |
| Herkunft | Übertrag |     |         |              |           |  |
|          |          |     |         |              |           |  |
|          |          |     |         |              |           |  |
|          |          |     |         |              |           |  |
|          |          |     |         |              |           |  |

#### 11.4 Löschen von abgeschlossenen BtM-Dokumentationen

Anwendung: Dokumentationsverwaltung

Anwendungsfall: Löschen von BtM-Dokumentationen

#### Neu/geändert:

Um Ihre Dokumentationsverwaltung übersichtlich zu halten, können Sie eine abgeschlossene BtM-Dokumentation löschen. Dazu müssen folgenden Voraussetzungen gegeben sein:

- Alle Monatsberichte dieser BtM-Dokumentation wurden ausgedruckt, d. h. die BtM-Dokumentation wird im Reiter **Aktuelle** NICHT mehr angezeigt.
- Es gibt keinen Bestand mehr zu diesem BtM, d. h. der Restbestand des jüngsten Monatsberichts ist gleich Null.

Nutzen Sie dazu im Übersichtsfenster der BtM-Dokumentation die Funktion Löschen - F4.

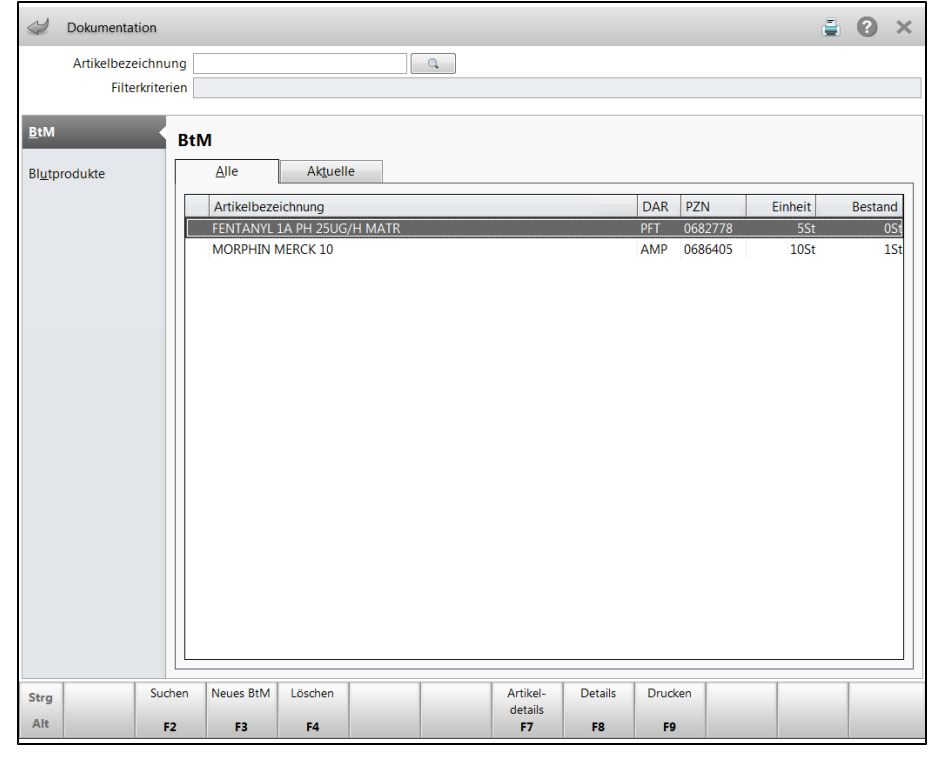

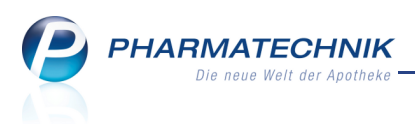

### 12 Druckformulare

## 12.1 Ausdruck von ausgewählten Daten auf Kassenbon und Abholschein/Bestellschein konfigurierbar

Anwendung: Druckformulare

**Anwendungsfall:** Ausdrucken des Kassenbons oder des Abholscheins/Bestellscheins **Neu/geändert:** 

In der **Druckformulare**-Übersicht haben Sie die Möglichkeit, ausgewählte Daten auf dem **Kassenbon** und dem **Abholschein/Bestellschein** umzukonfigurieren.

Nutzen Sie dazu die Funktion **Details - F8**. Im Fenster *Bonname* **konfigurieren** können Sie die gewünschten Einstellungen vornehmen.

| Ab |   |                                             |              | ? |
|----|---|---------------------------------------------|--------------|---|
|    |   | Titel                                       | Freitext     | ] |
|    | • | Apothekenname drucken                       |              |   |
|    | - | Inhaber drucken                             |              |   |
|    | ~ | Adresse drucken                             |              |   |
|    | ~ | Fax drucken                                 |              |   |
|    | ✓ | Telefonnummer drucken                       |              |   |
|    | ✓ | Homepage drucken                            |              |   |
|    | - | Logo drucken                                |              |   |
|    |   | Kundennamen oberhalb des Barcode<br>drucken |              |   |
|    |   |                                             |              | 1 |
|    |   |                                             | OK Abbrecher |   |
|    |   |                                             | F12 Esc      |   |

Beispiel: Abholschein/Bestellschein konfigurieren

Auf den Ausdrucken für den **Abholschein/Bestellschein** und den **Kassenbon** können folgende Daten aufgedruckt bzw. nicht aufgedruckt werden:

- **Apothekenname** Gibt an, ob der Apothekenname unter dem Logo aufgedruckt werden soll. Dies könnten Sie insbesondere dann ausblenden, wenn der Apothekenname bereits im Logo enthalten ist.
- Inhaber
- Adresse
- Faxnummer
- Telefonnummer
- Homepage
- Logo
- Kundenname oberhalb des Barcodes (nur auf dem Abholschein/Bestellschein; Damit bleibt der Kundenname sichtbar, wenn Sie den Abholschein/Bestellschein mit der Ware über dem Kundennamen und Barcode abgeknickt im Abholerregal ablegen.)

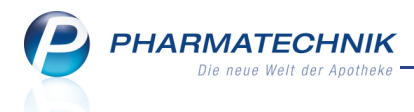

• **Fußtext** (nur auf dem Kassenbon)

Dieser Text wird alternativ zum Standardtext ("Vielen Dank für Ihren Einkauf...") auf den Bon aufgedruckt.

Es werden 3 Zeilen des Textes angezeigt; Sie können bis zu 1000 Zeichen eingeben. Wollen Sie weitere Zeilen einsehen, dann nutzen Sie die Pfeiltasten →'rechts' bzw. ← 'links'.

Durch Voranstellen folgender Steuerzeichen können Sie den Text formatieren:

- **<Z>** Zentriert den nachfolgenden Text.
- <NZ> Fügt einen Zeilenumbruch ein. Der Text wird jedoch im Konfigurationsfenster in der gleichen Zeile dargestellt. Dies ist insofern vorteilhaft, weil im Konfigurationsfenster nur 3 Zeilen des Textes angezeigt werden. Die Tastenkombination Strg + Enter fügt einen Zeilenumbruch ein, der auch im Konfigurationsfenster zu sehen ist.
- **<F>** Stellt die nachfolgende Schrift in der Zeile fett und größer dar.

Sie können Abholscheine und Bestellscheine **nicht** konfigurieren, wenn Sie für die Abholnummer einen eigenen Nummernkreis verwenden, d.h., wenn Sie den Konfigurationsparameter **Nummernkreis Abholung** auf **Eigene** gestellt haben. Sie finden ihn in den Systemeinstellungen der **Kasse**, Gültigkeitsbereich 'Mandant' auf der Seite **Allgemeines zum Abverkauf**.

## 12.2 Ausdruck von ausgewählten Daten auf Rezepten konfigurierbar

Anwendung: Druckformulare

Anwendungsfall: Bedrucken von Rezepten

#### Neu/geändert:

In der **Druckformulare**-Übersicht haben Sie die Möglichkeit, ausgewählte Daten auf Rezepten umzukonfigurieren.

Nutzen Sie dazu die Funktion **Details - F8**. Im Fenster *Rezeptname* konfigurieren können Sie die gewünschten Einstellungen vornehmen.

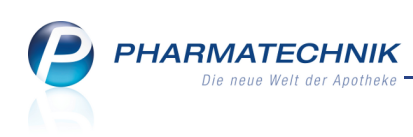

| Ka |             |                                          |          |     | 2         |
|----|-------------|------------------------------------------|----------|-----|-----------|
|    |             | Titel                                    | Freitext |     |           |
|    | M           | Bedienernummer drucken                   |          |     |           |
|    | <b>&gt;</b> | Rezeptnummer drucken                     |          |     |           |
|    | ~           | Zuzahlung/Mehrkosten drucken             |          |     |           |
|    |             | Bedienernummer unten drucken             |          |     |           |
|    |             | Zusatzinformationen für<br>Rechenzentrum |          |     |           |
|    |             |                                          |          |     |           |
|    |             |                                          |          | ОК  | Abbrechen |
|    |             |                                          |          | F12 | Esc       |

Beispiel: Kassenrezept konfigurieren

Auf den Ausdrucken für das **Kassenrezept**, das **Grüne Rezept**, das **Privatrezept** in Quer-, Hoch- als auch Sonderformat, das **Rezept für Sprechstundenbedarf** und das **BtM-Rezept** können folgende Daten aufgedruckt bzw. nicht aufgedruckt werden:

- Bedienernummer Gibt an, ob die Bedienernummer aufgedruckt werden soll.
- Rezeptnummer Gibt an, ob die Rezeptnummer aufgedruckt werden soll.
- **Zuzahlung/Mehrkosten** Gibt an, ob die Summe aus Zuzahlung + Mehrkosten links auf das Rezeptformular aufgedruckt werden soll. Dies ist nur auf dem Kassen- und BtM-Rezept möglich.
- **Bedienernummer unten** Gibt an, dass die Bedienernummer nicht hinter die Rezeptnummer sondern unten aufgedruckt werden soll. Dies ist nur auf dem Kassenrezept möglich.
- **Zusatzinformation für Rechenzentrum** Geben Sie eine Information für das Rechenzentrum an. Dies ist nur auf dem Kassenrezept möglich. Es sind maximal 10 Zeichen eingebbar.

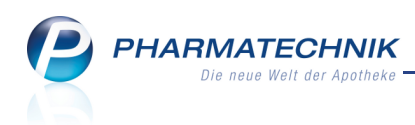

#### Beispielausdruck eines Kassenrezepts:

| Reviewskewe hoe. Kindwerklager       Barmer Ersatzkasse Gräfelfing       Wille, Peter       Münchner Straße 15       04.04.1940       82319 Starnberg       Wille, Peter       123456789       Berndensteine für       Aspirin 100       Barmbusa       Aspirin 100       Barmbusa       Adalat 50       Adalat 50       Verditerenter       Verditerenter | 071015         Rezeptnummer           071015         Rezeptnummer           071015         Rezeptnummer           071015         Rezeptnummer           071015         Rezeptnummer           071015         Rezeptnummer           071015         Rezeptnummer           1234567         1           1234567         1           0002238         1           1000         0,10           0,200         0,200           0,300         8           0,300         8           0,300         8           0,300         8           0,300         8           0,300         8           0,300         8           0,300         8           0,300         8           0,300         8           0,300         4,500           2,500         1           100         4,600           1,500         1,500           1,500         1,500           1,500         1,500           1,500         1,500           1,500         1,500           1,500         1,500           1,500< |
|----------------------------------------------------------------------------------------------------|----------------------------------------------------------------------------------------------------|
| b b b h m<br>Bei Arbeitssehall<br>exactivitient<br>Unfulltag Unfullbetnie oder Arbeitgebernammer                                                                                                    | theke 4.00 4.00 the 1972000 unten                                                                                                    |

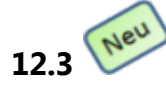

### Zuordnung von Druckformularvorlagen ändern

Anwendung: Druckformulare

Anwendungsfall: Bedrucken von Rezepten

#### Neu/geändert:

Einer Rezeptart können Sie auch Druckformularvorlagen von anderen Rezeptarten zuordnen, die Sie dann beim Bedrucken eines Rezeptes gezielt auswählen können. Ein üblicher Anwendungsfall ist das Bedrucken eines Rezeptes für Sprechstundenbedarf, welches nicht im Großformat, sondern auf einem Standard-Rezeptmuster abgegeben wurde. Aber beispielsweise auch das Übernehmen von Druckvorlagen von Privatrezepten für Grüne Rezepte ist jetzt möglich.

Nutzen Sie dazu in der Druckformulare-Übersicht die Funktion Zuordnung ändern - F9.

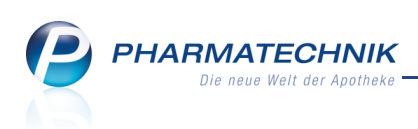

| Rezep                      | ot/Verkaufsart Zuordnung                                                                                                    |                                                                                                    |                                                                                        |                           | 2?             |  |
|----------------------------|----------------------------------------------------------------------------------------------------|----------------------------------------------------------------------------------------------------|----------------------------------------------------------------------------------------|---------------------------|----------------|--|
| Rezeş<br>Rez<br>Priv<br>Zu | st/Verkaufsart Zuordnung<br>zeptart<br>atrezept<br>ordnungen<br>Nicht zugeordnet<br>Rezept<br>Kassenrezept<br>Sprechstundenbedarf<br>Grünes Rezept<br>BtM-Rezept | Zugeordnet<br>Rezept<br>Privatrezept - Quer Sonderfor<br>Privatrezept - Hochformat<br>Privatrezept - Hochformat Iin<br>Privatrezept - Hochformat Iin<br>Privatrezept - Hochformat re<br>Privatrezept - Hochformat re | ormat<br>nit Artikelbezeich<br>nks<br>mks mit Artikelbe<br>schts<br>schts mit Artikelb | nnung<br>ezeich<br>bezeit |                |  |
| Details                    |                                                                                                    |                                                                                                    |                                                                                        |                           |                |  |
|                            |                                                                                                    |                                                                                                    | Speichern<br>F12                                                                       | Abb                       | erechen<br>Esc |  |

Beispiel: Druckvorlagen für ein Rezept für Sprechstundenbedarf

Beim Bedrucken eines Rezeptes können Sie dann für alle Rezepte mit der Funktion **Formular auswählen - F3** das gewünschte, vom Standard abweichende Druckformular auswählen. Das Standardformular wird an oberster Stellen angeboten.

| Druckformular auswählen                                 | ? |  |  |
|---------------------------------------------------------|---|--|--|
| Privatrezept                                            |   |  |  |
| Privatrezept - Quer Sonderformat                        |   |  |  |
| Privatrezept - Hochformat                               |   |  |  |
| Privatrezept - Hochformat mit Artikelbezeichnung        |   |  |  |
| Privatrezept - Hochformat links                         |   |  |  |
| Privatrezept - Hochformat links mit Artikelbezeichnung  |   |  |  |
| Privatrezept - Hochformat rechts                        |   |  |  |
| Privatrezept - Hochformat rechts mit Artikelbezeichnung |   |  |  |
|                                                         |   |  |  |
| OK Abbrecher                                            | n |  |  |
| F12 Esc                                                 |   |  |  |

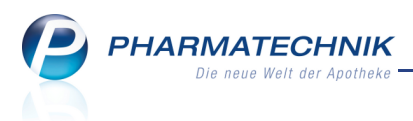

### 13 Zahlungsbedingungen

## 13.1 Zahlungsbedingungen für Mahnstufe muss komplett ausgefüllt sein, bevor nächste Mahnstufe angelegt werden kann

Anwendung: Zahlungsbedingungen

Anwendungsfall: Erstellen eines Zahlungsmodells für Mahnungen

#### Neu/geändert:

Sie können wie bisher für ein Zahlungsmodell Zahlungsbedingungen für bis zu drei Mahnstufen anlegen.

|                                    | ?                |
|------------------------------------|------------------|
| Bezeichnung Muster-Mahnmodell      |                  |
| Infotext                           |                  |
| 1. Mahnstufe 2. Mahnstufe          |                  |
| Titel Druckformular Zweite Mahnung |                  |
| Zahlungsziel in Tagen              |                  |
| Mahntexte Bislang konnten          | ×.               |
| Mahnstufe OK OK Ischen F3 F4 F12   | Abbrechen<br>Esc |

Wenn Sie mit **Mahnstufe anlegen - F3** eine neue Mahnstufe anlegen möchten, dann wird jetzt immer vom System geprüft, ob alle Pflichtfelder der bereits bestehenden Mahnstufe ausgefüllt sind. Pflichtfelder sind **Titel Druckformular**, **Mahngebühr** und das **Zahlungsziel in Tagen**.

Ist eines dieser Felder nicht ausgefüllt, dann erscheint eine entsprechende Meldung und Sie können keine neue Mahnstufe anlegen.

Tragen Sie in diesem Fall die fehlenden Eingaben nach.

Damit wird sichergestellt, dass die Zahlungsbedingungen für ein Mahnmodell konsistent gehalten werden.

| • | Das Feld 'Titel Druckformular' der 2. Mahnstufe darf nicht leer sein.<br>Bitte korrigieren Sie Ihre Angaben. |
|---|----------------------------------------------------------------------------------------------------|
|   | ОК                                                                                                    |

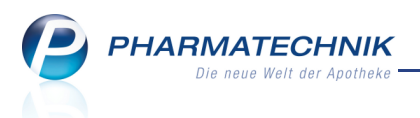

### 14 Berechtigungsverwaltung

## 14.1 Neue Berechtigungsrolle 'BtM-Verantwortlicher'

Anwendung: Berechtigungsverwaltung

Anwendungsfall: Zuweisen von Berechtigungsrollen

#### Neu/geändert:

Beim Verwalten von Berechtigungen für ein Benutzerkonto haben Sie die Möglichkeit, die Berechtigungsrolle **BtM-Verantwortlicher** zu vergeben. Mit dieser Berechtigungsrolle haben Sie Zugriff auf die Dokumentation für Betäubungsmittel.

Wit der Berechtigungsrolle **Leiter** haben Sie immer Zugriff auf die BtM-Dokumentation. Die Rolle **BtM-Verantwortlicher** müssen Sie in diesem Fall nicht zusätzlich vergeben.

| See Ber  | rechtigungsverwaltung > Benu   | tzerkonto verwalten         |                          |                                           | <u> </u>                 | •        | ×             |
|----------|--------------------------------|-----------------------------|--------------------------|-------------------------------------------|--------------------------|----------|---------------|
| Name     |                                | Vorname                     |                          | Benutzerkonto                             |                          |          | 1             |
| Mustera  | pothekerin                     | Maria                       |                          | apothekerin                               |                          | -        | 8             |
| Benutz   | zerkonto verwalten             |                             |                          |                                           |                          |          |               |
|          | Bedienerreiter Maria           |                             |                          | Bild                                      |                          |          |               |
|          |                                |                             |                          |                                           |                          |          |               |
|          | Benutzer inaktiv               |                             |                          |                                           |                          |          |               |
| Berechti | igungsrollen                   |                             |                          |                                           |                          |          |               |
|          | Bezeichnung                    | Beschreibung                |                          |                                           |                          |          |               |
|          | Apotheker                      | Ein Apotheker ist ein Fachn | nann für Arzneimittel.   | Er beschäftigt sich mit ihrer             | Entwicklung, Produkt     | ion, Prü | fung)         |
|          | Benutzerverantwortlicher       | Der Benutzerverantwortlich  | e ist für die Verwaltur  | n <mark>a der Benutzerkontos von I</mark> | XOS verantwortlich. In   | n dieser | Eiger         |
|          | BtM-Verantwortlicher           | Ein BtM-Verantwortlicher is | t ein Mitarbeiter, der   | - im Auftrag des Apotheken                | leiters - die BtM-Dok    | umenta   | tion <b>k</b> |
|          | Kassenverantwortlicher         | Der Kassenverantwortliche   | ist für die Abwicklung   | der ordentlichen Kassenfüh                | rung verantwortlich.     | Dies be  | inhalt        |
|          | Konfigurationsverantwortlicher | Der Konfigurationsveranwo   | rtliche ist teilverantwo | ortlich für die Ausgestaltung             | der Prozesse in der /    | Apothel  | œ. Dix        |
|          | Leiter                         | Der Leiter einer Apotheke ( | also auch einer Filiala  | potheke) ist sowohl kaufmä                | nnisch als auch pharn    | nazeuti  | sch fü        |
|          | РКА                            | Pharmazeutisch-kaufmänni    | scher Angestellter (PK   | A) ist in Deutschland die Be              | rufsbezeichnung für e    | einen ka | ufmä          |
|          | PTA                            | Pharmazeutisch-technische   | r Assistent (PTA) ist ei | n Gesundheitsfachberuf, in o              | dessen Mittelpunkt da    | s Arzne  | imitte        |
|          | Umsatzverantwortlicher         | Der Umsatzverantwortliche   | ist so etwas wie der b   | oetriebswirtschaftliche Mana              | ager. Er ist für das bet | riebswi  | rtscha        |
|          |                                |                             |                          |                                           |                          |          |               |
| Stree Sp | peichern                       | Bes                         | chreibung                | Kennwort                                  |                          |          |               |
| Alt      | F1                             |                             | F6                       | zurücksetzen<br>F9                        |                          |          |               |

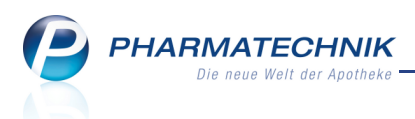

### **15 Unterstützung beim Arbeiten mit IXOS**

#### 15.1 0180 5 780808: Die IXOS Service-Hotline

Als **IXOS**-Anwender erreichen Sie die Service-Hotline unter der Rufnummer **0180 5 780808**. Damit Sie die Rufnummer jederzeit griffbereit haben, wird diese auf dem IXOS Desktop links oben - unter dem Namen Ihrer Apotheke - angezeigt.

## 15.2 Schnelle Hilfe - einfach das Hilfe-Icon oder 'Alt + F1 - Onlinehilfe' drücken

Die **IXOS** Onlinehilfe liefert Ihnen Beschreibungen und Informationen für alle neuen sowie häufig verwendeten Funktionen.

Wenn Sie sich z.B. beim Arbeiten nicht sicher sind, wie der aktuelle Vorgang weiter bearbeitet werden soll, wählen Sie das Hilfe-Icon ② am rechten Rand der Navigationsleiste bzw. rechts in der Titelleiste von Fenstern oder **Alt + F1 - Hilfe**. ⇒ Die Onlinehilfe öffnet sich in einem neuen Fenster.

Sie erhalten dann automatisch Informationen zur laufenden Anwendung. In den meisten Fällen sind diese kontextsensitiv, d.h. sie beziehen sich direkt auf die Funktion, die Sie gerade verwenden.

#### 😵 Informationen zu den Neuerungen der aktuellen Version abrufen

Sie können sich in der Onlinehilfe schnell über die neuesten Funktionen der aktuellen Version informieren. Rufen Sie zunächst mit **Alt + F1 - Hilfe** die Onlinehilfe auf.

|            | •           |
|------------|-------------|
| uf don But | ton Das ist |

Das ist neu

Klicken Sie dann auf den Button

🗢 Das Hilfethema mit den aktuellen Neuerungen öffnet sich.

Sie haben hier folgende Möglichkeiten:

- Versionsbeschreibung aufrufen.
- Direkt zu den ausführlichen Beschreibungen der wichtigsten Neuerungen springen.
- **Versions-Historie** aufrufen. Hier finden Sie die Neuerungen der letzten Versionen und können direkt auf deren Beschreibungen zugreifen.